# **FIELDWARE<sup>®</sup> LINK** руководство пользователя

Версия программного обеспечения 4.0 Руководство пользователя программы каталогизации для Matrix<sup>®</sup> для ПК Pro

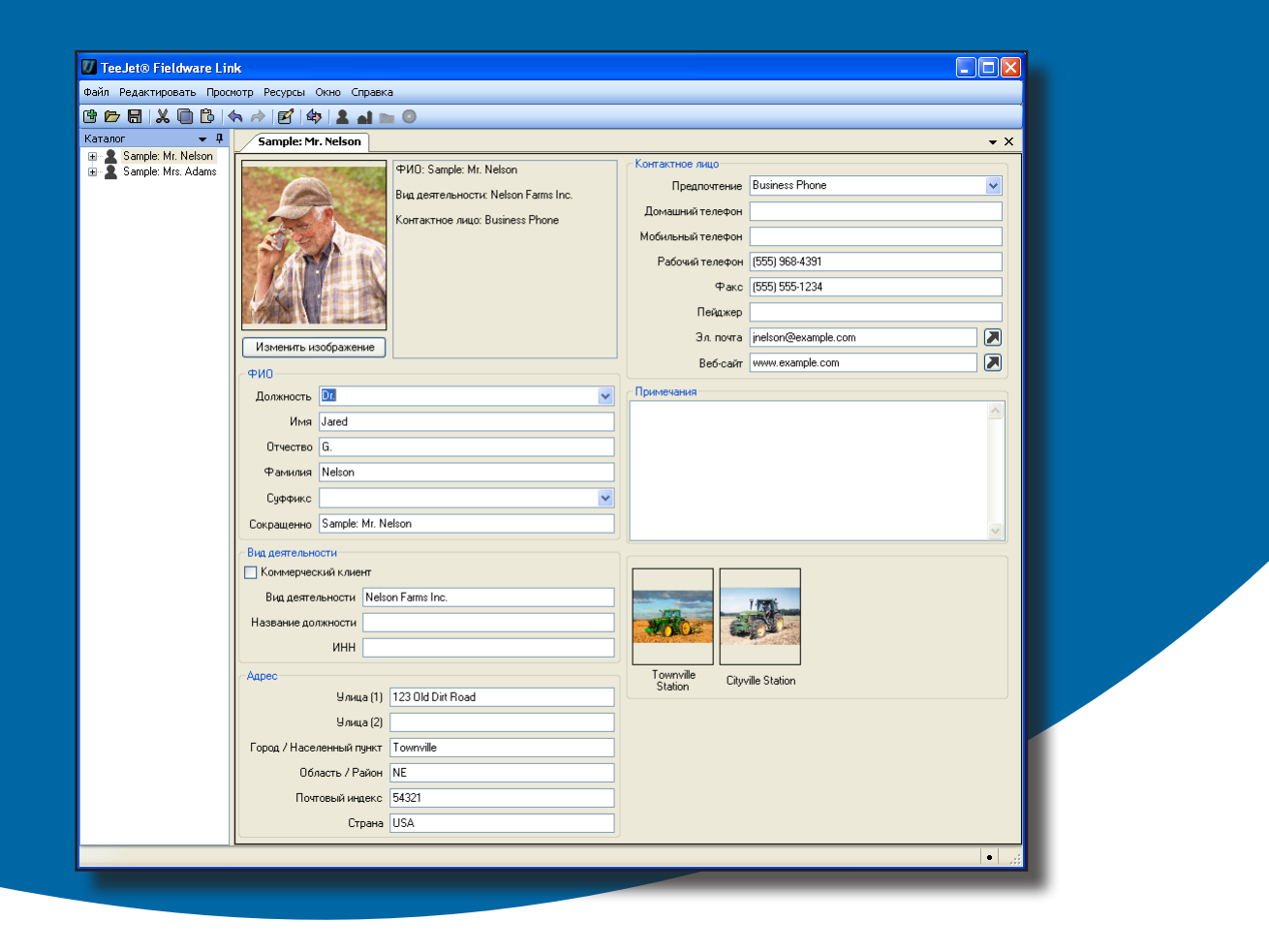

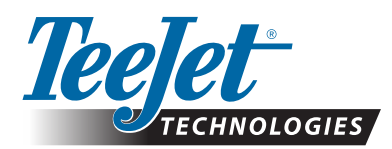

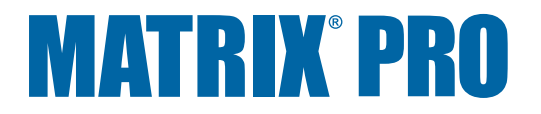

A Subsidiary of Spraying Systems Co.

## FIELDWARE® LINK 4.0

#### Авторские права

© 2011 TeeJet Technologies. Все права защищены. Никакая часть данного документа или описанных в нем компьютерных программ не может воспроизводиться, копироваться, переводиться или уменьшаться в какой-либо форме или какими-либо средствами, будь то электронными, машиночитаемыми, записывающими или иными, без предварительного письменного согласия TeeJet Technologies.

#### Торговые марки

Если не указано иное, все фирменные наименования и наименования продуктов являются торговыми марками или зарегистрированными торговыми марками соответствующих компаний или организаций.

#### Ограничение ответственности

КОМПАНИЯ ТЕЕЈЕТ ТЕСНNOLOGIES ПРЕДОСТАВЛЯЕТ ДАННЫЙ МАТЕРИАЛ «КАК ЕСТЬ», БЕЗ КАКИХ-ЛИБО ГАРАНТИЙ, БУДЬ ТО ВЫРАЖЕННЫХ ИЛИ ПОДРАЗУМЕВАЕМЫХ. НИКАКАЯ ОТВЕТСТВЕННОСТЬ ЗА АВТОРСКИЕ ПРАВА И ПАТЕНТЫ НЕ ПРИНИМАЕТСЯ. КОМПАНИЯ ТЕЕЈЕТ ТЕСНNOLOGIES НЕ НЕСЕТ ОТВЕТСТВЕННОСТИ ЗА КАКУЮ-ЛИБО УТРАТУ БИЗНЕСА, НЕПОЛУЧЕННУЮ ПРИБЫЛЬ, УТРАТУ ПОЛЬЗОВАНИЯ ИЛИ ДАННЫХ, ПРИОСТАНОВКУ БИЗНЕСА, А ТАКЖЕ ЗА КАКОЙ-ЛИБО НЕПРЯМОЙ, ОСОБЫЙ ИЛИ КОСВЕННЫЙ УЩЕРБ, ДАЖЕ ЕСЛИ КОМПАНИЯ ТЕЕЈЕТ ТЕСНNOLOGIES БЫЛА ИНФОРМИРОВАНА О ТАКОМ УЩЕРБЕ ОТ ПРОГРАММНОГО ОБЕСПЕЧЕНИЯ ТЕЕЈЕТ ТЕСНNOLOGIES.

#### ПРИМЕЧАНИЕ

Фотографии и иллюстрации могут отличаться от поставляемых компонентов. Причиной этому могут быть различия в монтаже, рабочих режимах и производственных моделях.

## СОДЕРЖАНИЕ

| Рекомендации           РУЗКА С ТЕЕЈЕТ.СОМ           АНОВКА           Запуск программы           Установка языка программы           Установка языка программы           ЗОР ИНТЕРФЕЙСА           Меню           Меню «Файл»           Меню «Редактировать»           Меню «Просмотр»           Меню «Окно»           Меню «Справка»           Панель инструментов           Иерархическое представление каталога           Реорганизация вталога           Организация вкоана | БОВАНИЯ                              | 1 |
|----------------------------------------------------------------------------------------------------|--------------------------------------|---|
| РУЗКА С ТЕЕЈЕТ.СОМ<br>AHOBKA<br>Запуск программы                                                                                                    | Рекомендации                         | 1 |
| АНОВКА<br>Запуск программы                                                                                                    | РУЗКА С ТЕЕЈЕТ.СОМ                   | 1 |
| Запуск программы<br>Установка языка программы<br>ЗОР ИНТЕРФЕЙСА<br>Меню<br>Меню «Файл»<br>Меню «Файл»<br>Меню «Редактировать»<br>Меню «Просмотр»<br>Меню «Просмотр»<br>Меню «Окно»<br>Меню «Окно»<br>Меню «Окно»<br>Меню «Справка»<br>Панель инструментов<br>Иерархическое представление каталога<br>Реорганизация экрана                                                                                                    | АНОВКА                               | 1 |
| Установка языка программы<br>ЗОР ИНТЕРФЕЙСА<br>Меню                                                                                                    | Запуск программы                     | 2 |
| ЗОР ИНТЕРФЕЙСА<br>Меню «Файл»<br>Меню «Редактировать»<br>Меню «Просмотр»<br>Меню «Сресурсы»<br>Меню «Окно»<br>Меню «Справка»<br>Панель инструментов<br>Иерархическое представление каталога<br>Реорганизация каталога<br>Организация экрана                                                                                                    | Установка языка программы            |   |
| Меню «Файл»<br>Меню «Редактировать»<br>Меню «Просмотр»<br>Меню «Ресурсы»<br>Меню «Окно»<br>Меню «Окно»<br>Меню «Справка».<br>Панель инструментов.<br>Иерархическое представление каталога<br>Реорганизация каталога.                                                                                                    | ОР ИНТЕРФЕЙСА                        | 3 |
| Меню «Файл»<br>Меню «Редактировать»<br>Меню «Просмотр»<br>Меню «Ресурсы»<br>Меню «Окно»<br>Меню «Справка»                                                                                                    | Меню                                 | Z |
| Меню «Редактировать»                                                                                                    | Меню «Файл»                          |   |
| Меню «Просмотр»                                                                                                    | Меню «Редактировать»                 |   |
| Меню «Ресурсы»<br>Меню «Окно»<br>Меню «Справка»                                                                                                    | Меню «Просмотр»                      |   |
| Меню «Окно»                                                                                                    | Меню «Ресурсы»                       |   |
| Меню «Справка»                                                                                                    | Меню «Окно»                          | ξ |
| Панель инструментов<br>Иерархическое представление каталога<br>Реорганизация каталога<br>Организация экрана                                                                                                    | Меню «Справка»                       | ξ |
| Иерархическое представление каталога<br>Реорганизация каталога<br>Организация экрана                                                                                                    | Панель инструментов                  | 6 |
| Реорганизация каталога                                                                                                    | Иерархическое представление каталога | 6 |
| Организация экрана                                                                                                    | Реорганизация каталога               |   |
|                                                                                                    |                                      |   |

| УПРАВЛЕНИЕ КЛИЕНТАМИ, ФЕРМАМИ, ПОЛЯМИ И ЗАДАНИЯМИ                        | 10 |
|--------------------------------------------------------------------------|----|
| ДОБАВЛЕНИЕ, ПРОСМОТР, УДАЛЕНИЕ                                           | 0  |
| Добавление клиентов, ферм, полей и заданий<br>Просмотр свойств клиентов, | 10 |
| ферм, полей и заданий                                                    | 11 |
| Удаление клиента, фермы, поля или задания                                | 11 |
| ОБЗОР ВКЛАДОК                                                            | 2  |
| Клиент                                                                   | 12 |
| Ферма                                                                    | 3  |
| Поле                                                                     | 4  |
| Задание                                                                  | 5  |
| Дублирование задания для повторного использования                        | 16 |

| ИМПОРТ/ЭКСПОРТ                                                                      | 17       |
|-------------------------------------------------------------------------------------|----------|
| Экспорт данных задания в Matrix Pro<br>Импорт/объединение данных задания Matrix Pro | 17<br>18 |
| ПРЕОБРАЗОВАТЕЛЬ                                                                     | 19       |
| ПРЕДВАРИТЕЛЬНЫЙ ПРОСМОТР                                                            | 20       |

## ПРИЛОЖЕНИЕ А

| ИЛОЖЕНИЕ А                | 21   |  |
|---------------------------|------|--|
| Данные задания Matrix Pro | . 21 |  |
| USB-диск                  | 22   |  |
| Внутренний носитель       | 22   |  |

#### ПРИЛОЖЕНИЕ В

| ИЛОЖЕНИЕ В                         | 23 |
|------------------------------------|----|
| Новое задание Matrix Pro           |    |
| Начать задание Matrix Pro          |    |
| Закрыть задание Matrix Pro         |    |
| Закрыть задание и сохранить отчеты | 25 |

## ПОДГОТОВКА

#### ТРЕБОВАНИЯ

В некоторых операционных системах Microsoft Windows для установки данной программы могут требоваться права администратора.

| Операционные системы<br>Microsoft Windows | .Windows XP Service Pack 3,<br>Windows Vista или Windows 7                   |
|-------------------------------------------|------------------------------------------------------------------------------|
| Место на жестком диске                    | .200 Мб свободного места                                                     |
| Процессор                                 | .IBM совместимый процессор<br>класса x86 Pentium или выше<br>минимум 733 МГц |
| Память                                    | .1 Гб оперативной памяти                                                     |
| Периферийные устройства                   | .Порт USB 2.0                                                                |
| Периферийное                              | .Microsoft .NET 2.0<br>программное обеспечение                               |

#### Рекомендации

Matrix Pro (требуется программа версии 2.0 или выше) Доступ к Интернету

## ЗАГРУЗКА С ТЕЕЈЕТ.СОМ

Fieldware Link можно загрузить с www.teejet.com.

Программа Fieldware Link 4.0 предлагается бесплатно и не требует лицензионных кодов или регистрации.

Удаление предыдущих версий не требуется при обновлении или переустановке программы. Рекомендуется создать резервные копии всех заданий перед установкой обновления или переустановкой.

Обращайтесь в компанию TeeJet Technologies, если у вас возникнут вопросы или вам потребуется помощь.

Компания TeeJet Technologies не несет ответственности за ущерб, вызванный неправильной загрузкой и установкой.

### УСТАНОВКА

Когда программа установки загрузится:

- 1. Дважды нажмите мышью на значок TEEJET FIELDWARE LINK 👘.
- 2. Следуйте инструкциям в окнах установки.

Рисунки 1: Значок TeeJet Fieldware Link

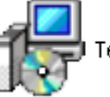

ġ

TeeJetFieldwareLink\_ru-RU.msi

#### Рисунки 2: Окна установки

| TeeJet Fieldware Link                                                                           |                                       |
|-------------------------------------------------------------------------------------------------|---------------------------------------|
| Зас приветствует мастер установки "TeeJet<br>Fieldware Link"                                    |                                       |
| становщик проведет вас через все этапы установки "TeeJet Fieldware Link" на вашем<br>омпьютере. |                                       |
| 🖟 TeeJet Fieldware Link                                                                         |                                       |
| Выбор папки для установки                                                                       |                                       |
| Установщик установит "TeeJet Fieldware Link" в следующую папку.                                 |                                       |
| e 🖟 TeeJet Fieldware Link                                                                       |                                       |
| Подтверждение установки                                                                         |                                       |
| Установщик готов к установке "TeeJet Fieldware Link" на ваш компьютер.                          |                                       |
| 🛿 😥 TeeJet Fieldware Link                                                                       | ]                                     |
| Установка завершена                                                                             | S S S S S S S S S S S S S S S S S S S |
| Продукт "TeeJet Fieldware Link" успешно установлен.                                             |                                       |
| Для выхода нажмите кнопку "Закрыть".                                                            |                                       |
| Воспользуйтесь Windows Update с целью проверки наличия важных обновлений для .NET<br>Framework. |                                       |
| Отмена (Назад Закрыть                                                                           |                                       |

ПРИМЕЧАНИЕ: Рабочий язык можно сменить после установки.

## Запуск программы

Чтобы запустить Fieldware Link:

1. Дважды нажмите мышью на значок TEEJET FIELDWARE LINK 💯 на рабочем столе.

ИЛИ

 Выберите «Все программы/ million TeeJet / million Fieldware Link / Image: Second Second Seco

#### Рисунки 3: Экран приветствия

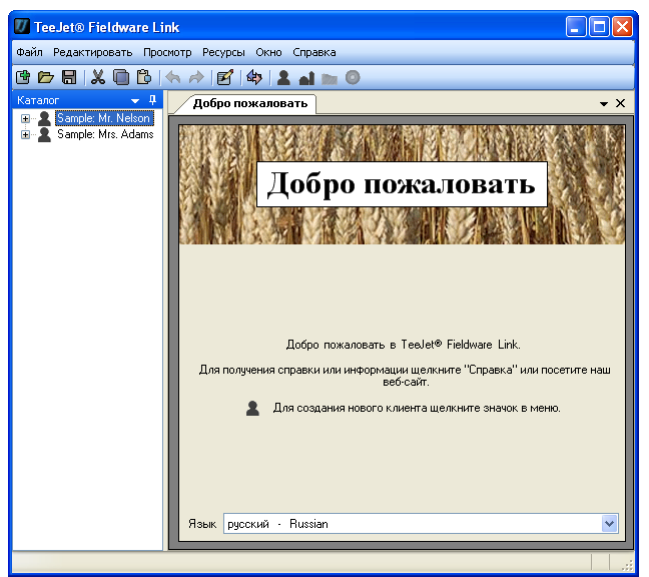

#### Установка языка программы

Язык программы можно изменить на экране приветствия или в параметрах программы.

#### Экран приветствия

- Нажмите стрелку ВНИЗ У для отображения доступных языков.
- 2. Выберите язык.

#### Параметры программы

- 1. Откройте меню «Просмотр»
- 2. Нажмите Параметры
- Нажмите стрелку ВНИЗ для отображения доступных языков.
- 4. Выберите язык.

#### Рисунки 4: Экран приветствия

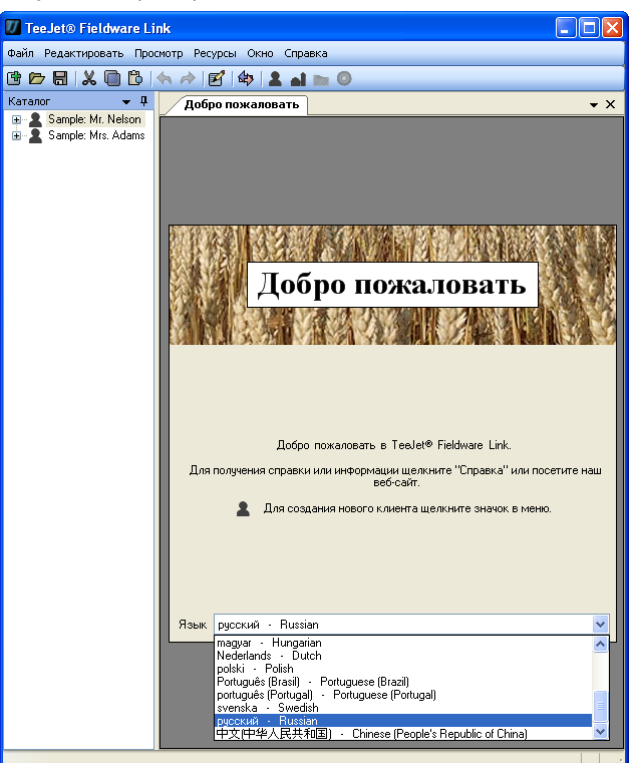

#### Рисунки 5: Параметры программы

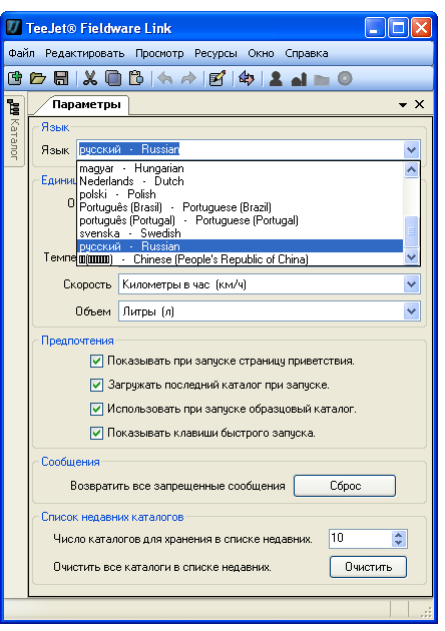

### ОБЗОР ИНТЕРФЕЙСА

Меню обеспечивают доступ ко всем функциям. Большинство из функций меню можно выполнить нажатием мышью на панель инструментов или нажатием правой кнопки мыши на каталоге.

Панель инструментов обеспечивает доступ ко многим основным функциям одним нажатием. Наведите курсор на любую кнопку, чтобы увидеть информацию о кнопке. Все функции на панели инструментов могут дублироваться в одном из выпадающих меню. Большинство может дублироваться в меню правой кнопки мыши в иерархическом представлении каталога.

Иерархическое представление каталога позволяет просматривать организацию клиентов, ферм, полей и заданий внутри каталога. В каталоге вы можете добавлять новых и удалять и организовывать существующих клиентов, фермы, поля

и задания. Большинство функций иерархического представления каталога можно найти в одном из выпадающих меню на панели инструментов.

Клиенты, фермы, поля и задания открываются в новой вкладке. Экран можно организовать так, чтобы одновременно отображалось несколько вкладок.

Рисунки 6: Обзор интерфейса

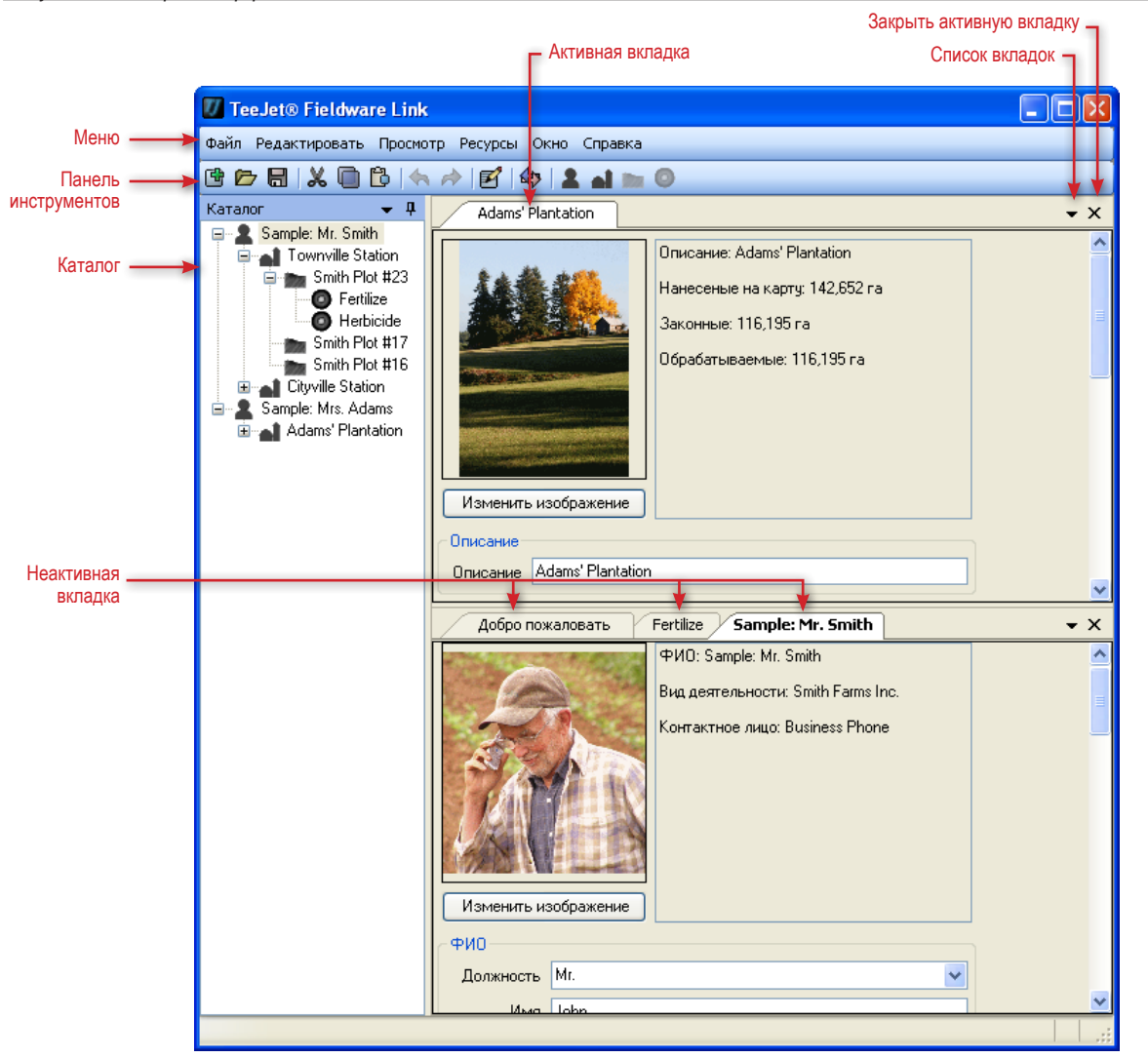

### Меню

Меню обеспечивают доступ ко всем функциям.

Большинство из функций меню можно выполнить нажатием мышью на панель инструментов или нажатием правой кнопки мыши на каталоге.

#### Меню «Файл»

Меню «Файл» позволяет вам управлять каталогами и распечатывать клиентов, фермы, поля и задания.

ПРИМЕЧАНИЕ: Задания создаются и загружаются с использованием кнопок нового клиента 2, фермы 1, поля или задания, О параметров меню или параметров меню правой кнопки мыши в каталоге.

#### <u>Рисунки 7: Меню «Файл»</u>

| 🕖 T      | 🕖 TeeJet® Fieldware Link          |             |                    |  |  |  |
|----------|-----------------------------------|-------------|--------------------|--|--|--|
| Файл     | Редактировать Просмотр Ресурсы    | Окно Справк | a                  |  |  |  |
| œ        | Создать                           | Ctrl+N      | . 0                |  |  |  |
|          | Сохранить                         | Ctrl+S      |                    |  |  |  |
|          | Сохранить как                     |             | Marine Ships       |  |  |  |
| Ð        | Загрузить                         | Ctrl+O      | <b>MANDAR DO H</b> |  |  |  |
| <b>1</b> | Настройки страницы                |             | о пожал            |  |  |  |
| Ŧ        | Печать предварительного просмотра | Ctrl+P      |                    |  |  |  |
|          | Недавние                          | •           | CA APAR            |  |  |  |
| X        | Закрыть                           | Ctrl+W      |                    |  |  |  |
|          | Выход                             |             |                    |  |  |  |

#### Таблица 1: Параметры меню «Файл»

| Параметр | Описание                                                                                                    |
|----------|----------------------------------------------------------------------------------------------------|
| Ē        | Новый – создание нового пустого каталога                                                                                      |
|          | Сохранить/сохранить как – сохранение<br>текущего открытого каталога                                                           |
|          | Загрузить – открытие существующего каталога                                                                                   |
| Ŧ        | Предварительный просмотр – просмотр<br>клиента, фермы, поля и задания перед<br>печатью<br>Также дает доступ к кнопке «Печать» |
|          | Недавние – список недавних каталогов.<br>Количество недавних каталогов можно<br>установить в меню «Просмотр» –>Параметры      |
| X        | Закрыть – закрытие каталога                                                                                                   |

#### Меню «Редактировать»

Меню «Редактировать» позволяет вам вырезать, копировать, вставлять или удалять текст или клиентов, фермы, поля и задания в каталоге.

Чтобы вырезать, скопировать, вставить или удалить элемент каталога, выделите соответствующий элемент на боковой панели каталога.

#### Рисунки 8: Меню «Редактировать»

| 🕖 Te  | eJet          | ® Fieldwar | e Link   |                      |
|-------|---------------|------------|----------|----------------------|
| Файл  | Реда          | актировать | Просмотр | Ресурсы Окно Справка |
| 🔁 🖻   | 4             | Вернуть    | Ctrl+Z   | 3 🕸 🚨 🖬 🖿 🔘          |
| Катал | $\Rightarrow$ | Повторить  | Ctrl+Y   | о пожаловать         |
|       | X             | Вырезать   | Ctrl+X   |                      |
|       |               | Копироват  | ь Ctrl+C | ALL SALES ALL MALAN  |
|       | в             | Вставить   | Ctrl+V   | Побро номо н         |
|       | X             | Удалить    | Del      | дооро пожал          |

#### Меню «Просмотр»

Меню «Просмотр» дает доступ к подробной информации клиентов, ферм, полей и заданий в каталоге, позволяет экспортировать/импортировать задания, осуществлять поиск информации, преобразовывать единицы изменения и настраивать параметры программы.

Рисунки 9: Меню «Просмотр»

| 🕖 TeeJet® Fieldware Link                       |       |                       |            |      |          |
|------------------------------------------------|-------|-----------------------|------------|------|----------|
| Файл Редактировать                             | Просі | мотр                  | Ресурсы    | Окно | Справка  |
| @ 🗁 🖶  🛍                                       | e     | Свой                  | і́ства     |      | L al m 0 |
| Каталог 🔹                                      | \$₽>  | Зада                  | ания порта |      | зать     |
| ⊞… 🙎 Sample: Mr. Nels<br>⊟… 👤 Sample: Mrs. Ada | Q,    | Поис                  | к Ctrl+F   |      |          |
| 🖃 🚮 Adams' Plant                               |       | Конвертер             |            |      |          |
| i Southern<br>⊡ mm Northern                    |       | Параметры Собро пожал |            |      |          |

Таблица 2: Параметры меню «Просмотр»

| Параметр | Описание                                                                                                    |
|----------|----------------------------------------------------------------------------------------------------|
| Ľ        | Свойства – доступ к подробной информации клиентов, ферм, полей и заданий в каталоге                                                          |
| \$₽>     | Импорт/экспорт [передача] задания – экспорт/<br>импорт заданий из/в Matrix Pro                                                               |
| Q        | Поиск – поиск информации по слову или<br>фразе                                                                                               |
|          | Преобразователь – преобразуйте площадь,<br>длину, температуру, скорость и объем из<br>одних единиц измерения в другие                        |
|          | Параметры – параметры программы,<br>включая язык, единицы измерения,<br>предпочитаемые настройки и количество<br>недавних патологов в списке |

4

#### Меню «Ресурсы»

Меню «Ресурсы» позволяет добавлять новых клиентов, фермы, поля и задания в каталог.

Новые фермы, поля или задания будут помещаться к клиенту, активному в текущий момент. Фермы, поля и задания можно организовывать во вкладке каталога.

#### Рисунки 10: Меню «Ресурсы»

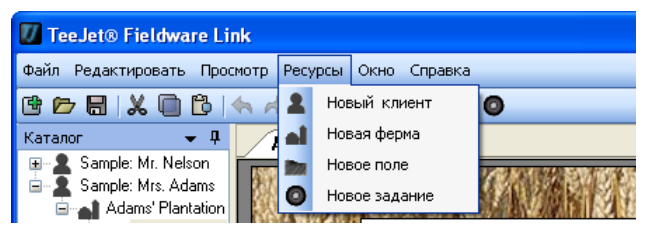

#### Таблица 3: Параметры меню «Ресурсы»

|  | Параметр | Описание                                                                                                    |
|--|----------|----------------------------------------------------------------------------------------------------|
|  | 2        | Новый клиент – создание нового клиента                                                                                  |
|  |          | Новая ферма – создание новой фермы под<br>выбранным клиентом Если клиент не выбран,<br>кнопка будет неактивна (серая)   |
|  |          | Новое поле – создание нового поля под<br>выбранной фермой. Если ферма не выбрана,<br>кнопка будет неактивна (серая)     |
|  | ٥        | Новое задание – создание нового задания<br>под выбранным полем. Если поле не<br>выбрано, кнопка будет неактивна (серая) |

#### Меню «Окно»

Меню «Окно» позволяет закрывать и открывать вкладки.

Активная вкладка выделена в меню.

| РИСУНКИ ТТ: МЕНЮ «ОКНО» | Duovenus 11: Mouro «Overo |
|-------------------------|---------------------------|
|-------------------------|---------------------------|

| TeeJet® Fieldware Link                                                         |      |                                                            |
|--------------------------------------------------------------------------------|------|------------------------------------------------------------|
| Файл Редактировать Просмотр Ресурсы                                            | Окно | Справка                                                    |
| 🖻 🗁 🗟  🖾 🛅 🔁 🦛 🎓 🛃 🕫                                                           |      | Закрыть активные                                           |
| Каталог 🗸 🗸 Добро по                                                           |      | Закрыть все                                                |
| Sample: Mr. Nelson<br>Sample: Mrs. Adams<br>Adams' Plantation<br>Southern Drch | 0    | Закрыть все, кроме активных<br>Добго пожаловать<br>каталог |

#### Таблица 4: Параметры меню «Окно»

| Параметр                                                     | Описание                                                             |  |  |  |
|--------------------------------------------------------------|----------------------------------------------------------------------|--|--|--|
|                                                              | Закрыть активную – закрыть только<br>активную вкладку                |  |  |  |
|                                                              | Закрыть все – закрыть все вкладки                                    |  |  |  |
|                                                              | Закрыть все, кроме активной – закрыть<br>все вкладки, кроме активной |  |  |  |
| Значок<br>меняется в<br>зависимости<br>от открытого<br>окна. | Просмотр и доступ ко всем вкладкам                                   |  |  |  |

#### Меню «Справка»

Меню «Справка» предназначено для получения информации, перехода на веб-сайт www.teejet.com и просмотра информации о программном обеспечении Fieldware Link.

Рисунки 12: Меню «Справка»

| 🚺 TeeJet® Fieldware Li | nk                |                |         |     |
|------------------------|-------------------|----------------|---------|-----|
| Файл Редактировать Про | мотр Ресурсы Окно | Справка        |         |     |
| C 🗁 🖶  🖾 🔂 🛛           | 속 🎓 🗹 🕼 🙎         | Cnp            | авка F1 |     |
| Каталог 👻 🕂            | Добро пожалов     | 🚱 Веб          | -сайт   |     |
|                        |                   | <u>(</u> ) Инф | ормация | 9 M |

#### Панель инструментов

Панель инструментов обеспечивает доступ ко многим основным функциям одним нажатием. Наведите курсор на любую кнопку, чтобы увидеть информацию о кнопке.

Ко всем функциям панели инструментов есть доступ через одно из выпадающих меню. Большинство можно найти в меню правой кнопки мыши в иерархическом представлении каталога.

#### Иерархическое представление каталога

Иерархическое представление каталога позволяет просматривать организацию клиентов, ферм, полей и заданий внутри каталога. В каталоге вы можете добавлять новых и удалять и организовывать существующих клиентов, фермы, поля и задания.

Большинство функций иерархического представления каталога можно найти в одном из выпадающих меню на панели инструментов.

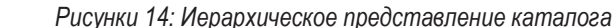

для закрытия вкладок

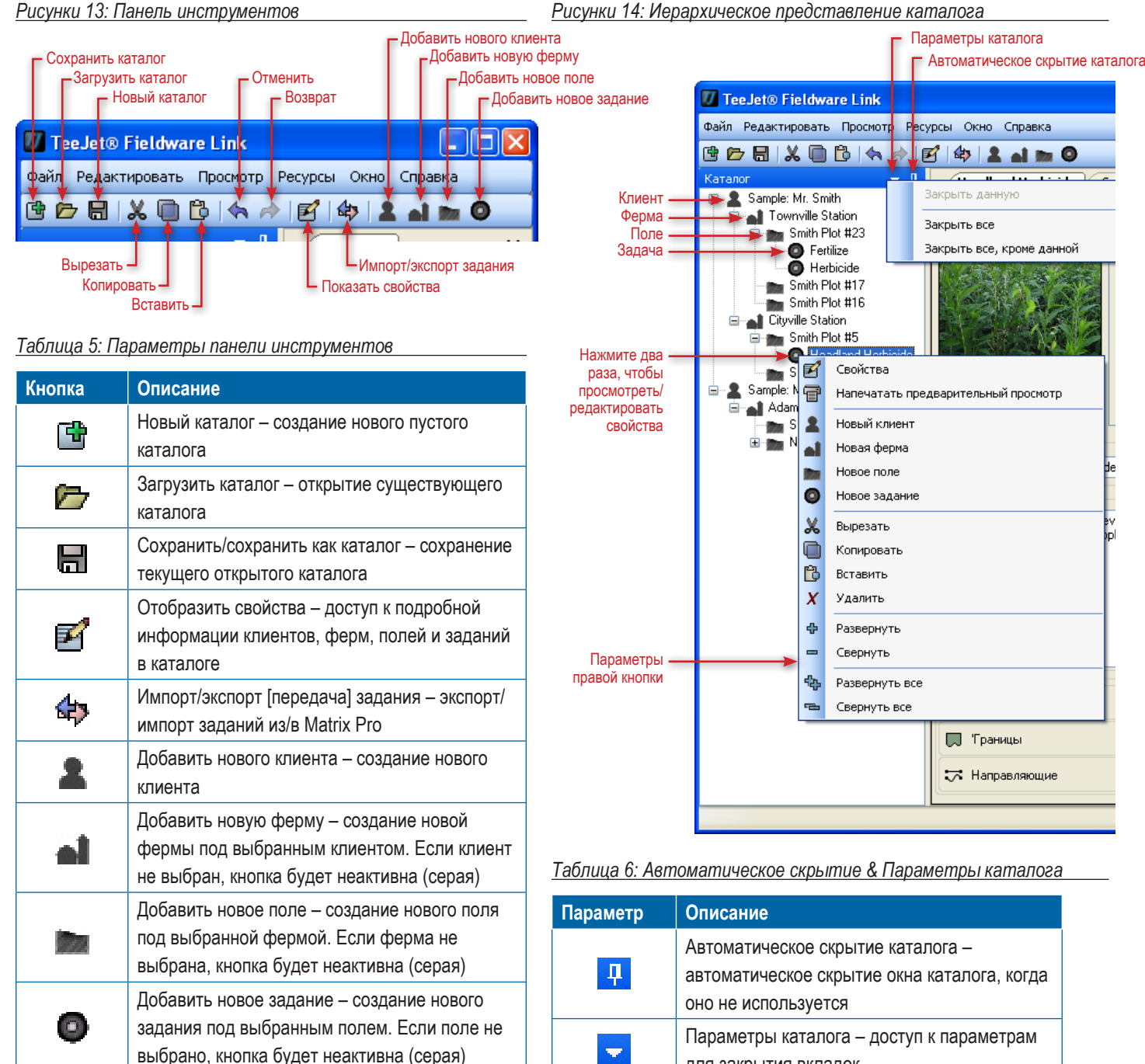

#### Таблица 7: Параметры правой кнопки

| Параметр | Описание                                                                                                    |
|----------|----------------------------------------------------------------------------------------------------|
| ø        | Свойства – доступ к подробной информации клиентов, ферм, полей и заданий в каталоге                                            |
| f        | Предварительный просмотр – просмотр<br>клиента, фермы, поля и задания перед<br>печатью. Также дает доступ к кнопке<br>«Печать» |
| 2        | Новый клиент – создание нового клиента                                                                                         |
| al       | Новая ферма – создание новой фермы под<br>выбранным клиентом Если клиент не выбран,<br>кнопка будет неактивна (серая)          |
|          | Новое поле – создание нового поля под<br>выбранной фермой. Если ферма не выбрана,<br>кнопка будет неактивна (серая)            |
| ٥        | Новое задание – создание нового задания<br>под выбранным полем. Если поле не<br>выбрано, кнопка будет неактивна (серая)        |

#### Реорганизация каталога

Реорганизуйте фермы, поля или задания от одного клиента, фермы или поля другому:

- Перетащите ферму, поле или задание в каталоге в новое место
  - Удерживая клавишу Ctrl на клавиатуре при одновременном нажатии и перетаскивании мышью, создайте дубликат фермы, поля или задания.
- В каталоге выделите «вырезать/копировать» ферму, поле или задание и вставьте его в новое место
- ПРИМЕЧАНИЕ: Клиент, ферма, поле или задание будет добавлено на уровень, выделенный в каталоге, а НЕ на вкладку, просматриваемую в настоящий момент.

#### Организация экрана

Организация экрана позволяет одновременно отображать несколько вкладок.

Чтобы разделить экран:

- 1. Нажмите мышью и удерживайте вкладку, которую желаете переместить.
- Перетащите вкладку и отпустите ее на части значка РАЗДЕЛИТЕЛЬ — там, куда вы хотите ее переместить.

Область, куда будет осуществлен перенос, будет выделена.

Рисунки 15: Разделить экран

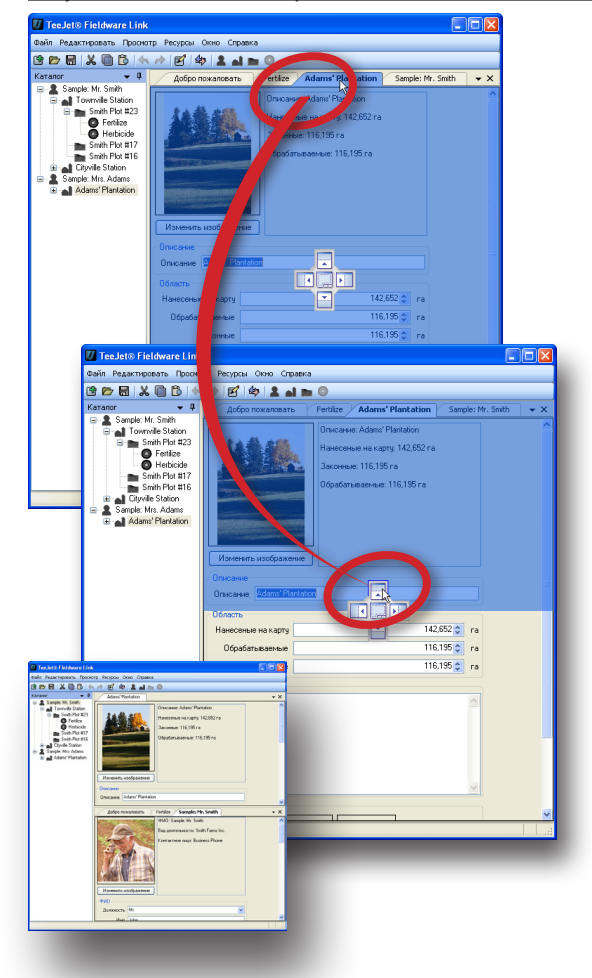

#### Рисунки 16: Разделить экран

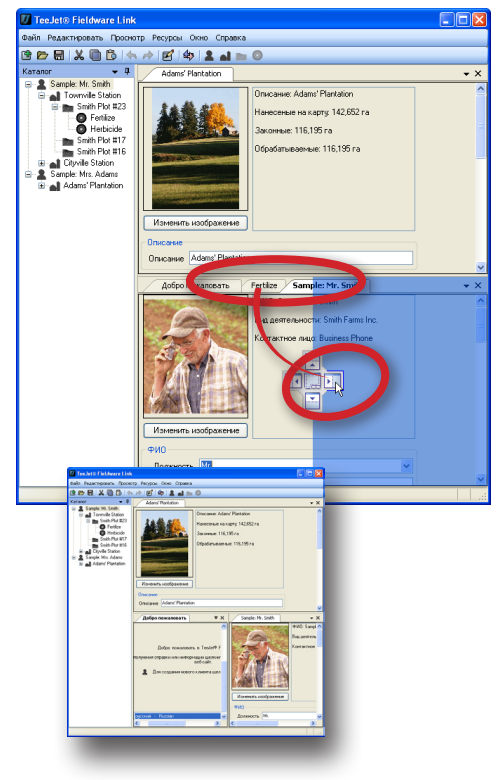

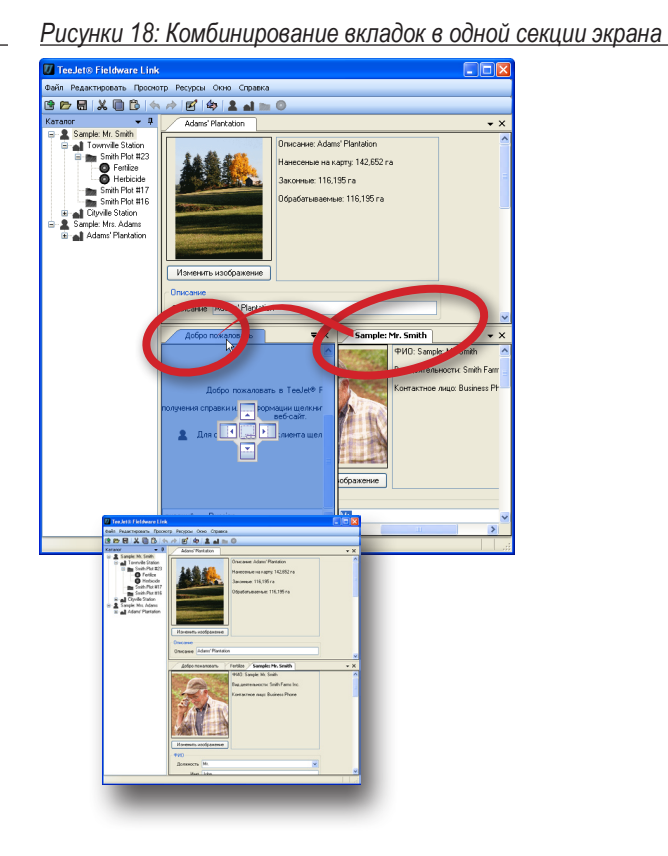

Чтобы скомбинировать вкладки в одной секции экрана:

- Нажмите мышью и удерживайте вкладку, которую желаете переместить.
- 2. Перетащите и отпустите вкладку
  - ▶ В центре значка РАЗДЕЛИТЕЛЬ
    - На заголовке вкладки.

Комбинируемая секция экрана будет выделена.

Рисунки 17: Комбинирование вкладок в одной секции экрана

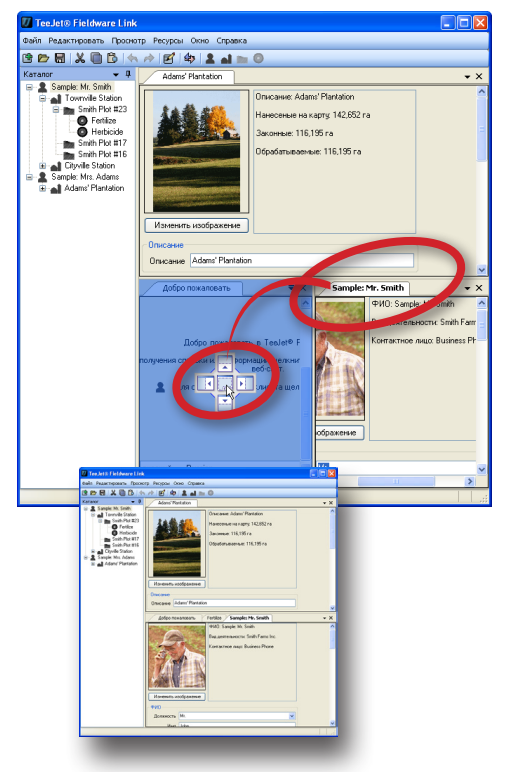

### ПАРАМЕТРЫ ПРОГРАММЫ

Параметры программы используются для настройки языка, единиц измерения, предпочитаемых установок, сообщений и списка недавних каталогов.

Чтобы настроить параметры программы

- 1. Откройте меню «Просмотр»
- 2. Нажмите Параметры
- 3. Выберите вариант:
  - Язык определяет язык программы. Варианты включают в себя\*: китайский, чешский, датский, нидерландский, английский, французский, немецкий, венгерский, итальянский, польский, европейский португальский, бразильский португальский, испанский – европейский, испанский – центральноамериканский и испанский – южноамериканский, шведский.

\* Языки, включенные в программу, можно менять в любое время.

- Единицы измерения определяет единицы измерения программы. Варианты включают в себя площадь, длину, температуру, скорость и объем.
- Предпочтительные установки определяет стартовые параметры
- Сообщения включает/выключает сообщения. Выключенные сообщения – это сообщения, отмеченные как «Не показывать снова».
- Список недавних каталогов устанавливает количество каталогов в списке недавних каталогов, а также очищает список недавних каталогов.

#### Рисунки 19: Выберите параметры

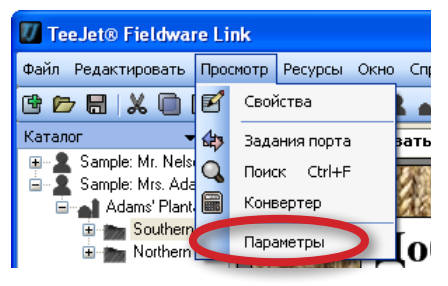

#### Рисунки 20: Вкладка параметров

| U    | TeeJet® Fieldware Link                                                               |                                             |  |  |  |  |  |  |  |  |
|------|--------------------------------------------------------------------------------------|---------------------------------------------|--|--|--|--|--|--|--|--|
| Фай  | Файл Редактировать Просмотр Ресурсы Окно Справка                                     |                                             |  |  |  |  |  |  |  |  |
| ¢    | 🖻 🗟 🗶 🖻 🔄 🦘 🖻 🏟 💄 🖬 💿 🔍                                                              |                                             |  |  |  |  |  |  |  |  |
| 999  | Параметрь                                                                            | - <b>-</b> ×                                |  |  |  |  |  |  |  |  |
| Ката | ) / Язык                                                                             |                                             |  |  |  |  |  |  |  |  |
| лог  | Язык русский - Russian 💌                                                             |                                             |  |  |  |  |  |  |  |  |
|      | Единицы                                                                              |                                             |  |  |  |  |  |  |  |  |
|      | Область Гектары (га) 🗸 🗸                                                             |                                             |  |  |  |  |  |  |  |  |
|      | Длина Метры (м)                                                                      |                                             |  |  |  |  |  |  |  |  |
|      | Температура Цельсия (°C)                                                             |                                             |  |  |  |  |  |  |  |  |
|      | Скорость Километры в час (км/ч)                                                      |                                             |  |  |  |  |  |  |  |  |
|      | Объем Литры (л)                                                                      |                                             |  |  |  |  |  |  |  |  |
|      | Предпочтения                                                                         |                                             |  |  |  |  |  |  |  |  |
|      | Показывать при запуске страницу приветствия.                                         |                                             |  |  |  |  |  |  |  |  |
|      | 🗹 3a                                                                                 | агружать последний каталог при запуске.     |  |  |  |  |  |  |  |  |
|      | 🗹 И                                                                                  | спользовать при запуске образцовый каталог. |  |  |  |  |  |  |  |  |
|      | <b>I</b> 🖸 🗖                                                                         | оказывать клавиши быстрого запуска.         |  |  |  |  |  |  |  |  |
|      | Сообщения<br>Возвратить все запрещенные сообщения Сброс<br>Список недавних каталогов |                                             |  |  |  |  |  |  |  |  |
|      |                                                                                      |                                             |  |  |  |  |  |  |  |  |
|      |                                                                                      |                                             |  |  |  |  |  |  |  |  |
|      | Число катал                                                                          | огов для хранения в списке недавних. 10 📚   |  |  |  |  |  |  |  |  |
|      | Очистить вси                                                                         | е каталоги в списке недавних. Очистить      |  |  |  |  |  |  |  |  |
|      |                                                                                      |                                             |  |  |  |  |  |  |  |  |

## УПРАВЛЕНИЕ КЛИЕНТАМИ, ФЕРМАМИ, ПОЛЯМИ И ЗАДАНИЯМИ

## ДОБАВЛЕНИЕ, ПРОСМОТР, УДАЛЕНИЕ

#### Добавление клиентов, ферм, полей и заданий

Чтобы добавить клиентов в каталог:

 Нажмите ДОБАВИТЬ НОВОГО КЛИЕНТА В параметрах меню, панели инструментов или параметрах меню правой кнопки мыши в каталоге.

Чтобы добавить фермы в каталог:

- 1. В каталоге выделите клиента, к которому должна быть добавлена ферма.
- Нажмите ДОБАВИТЬ НОВУЮ ФЕРМУ 
   В параметрах меню, панели инструментов или параметрах меню правой кнопки мыши в каталоге.

Чтобы добавить поля в каталог:

- В каталоге выделите ферму, к которой должно быть добавлено поле.
- Нажмите ДОБАВИТЬ НОВОЕ ПОЛЕ в параметрах меню, панели инструментов или параметрах меню правой кнопки мыши в каталоге.

Чтобы добавить задания в каталог:

- 1. В каталоге выделите поле, к которому должно быть добавлено задание.
- Нажмите ДОБАВИТЬ НОВОН ЗАДАНИЕ в параметрах меню, панели инструментов или параметрах меню правой кнопки мыши в каталоге.
- ПРИМЕЧАНИЕ: Новый клиент, ферма, поле или задание будет добавлено на уровень, выделенный в каталоге, а НЕ на вкладку, просматриваемую в настоящий момент.

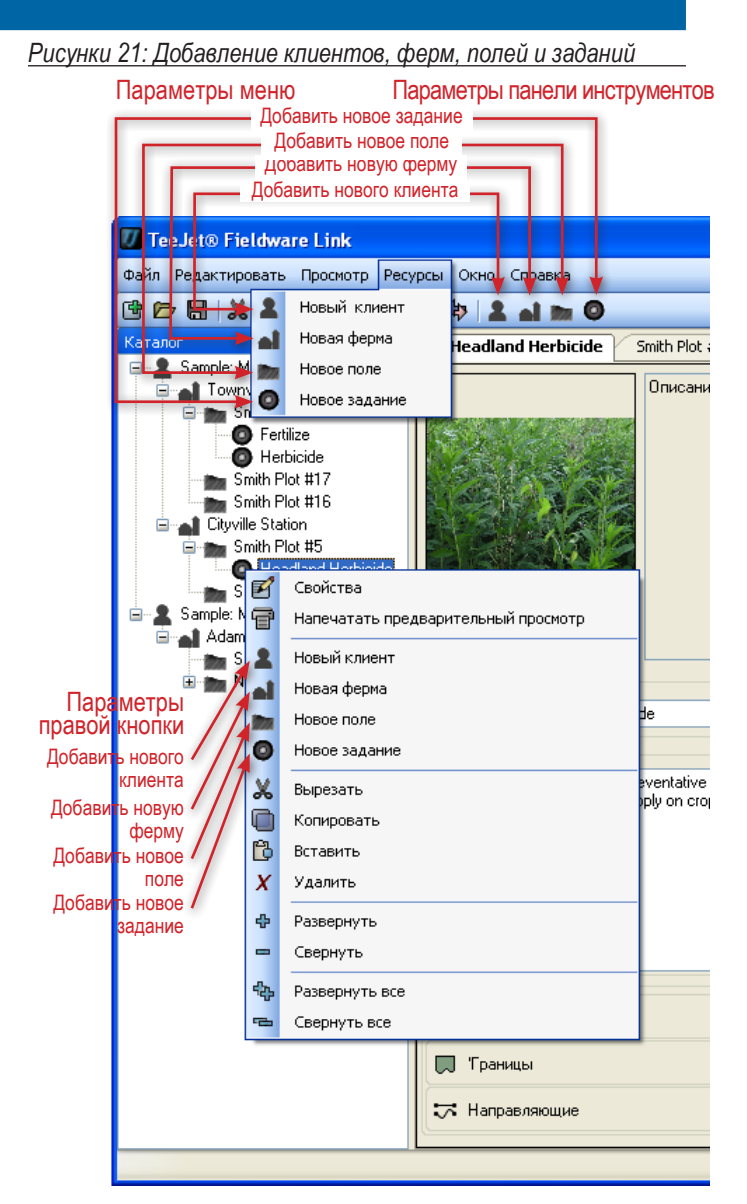

#### Просмотр свойств клиентов, ферм, полей и заданий

Чтобы посмотреть данные клиента, фермы, поля или задания:

 В каталоге дважды нажмите мышью на клиента, ферму, поле или задание.

ИЛИ

- 2. В каталоге выделите клиента, ферму, поле или задание.
- Нажмите СВОЙСТВА В параметрах меню, панели инструментов или параметрах меню правой кнопки мыши в каталоге.

Во вкладке свойств вы можете редактировать информацию клиента, фермы, поля или задания. Если элемент каталога редактировался и не был сохранен, в нижнем правом углу окна появится черная точка.

Рисунки 22: Просмотр свойств клиентов, ферм, полей и заданий

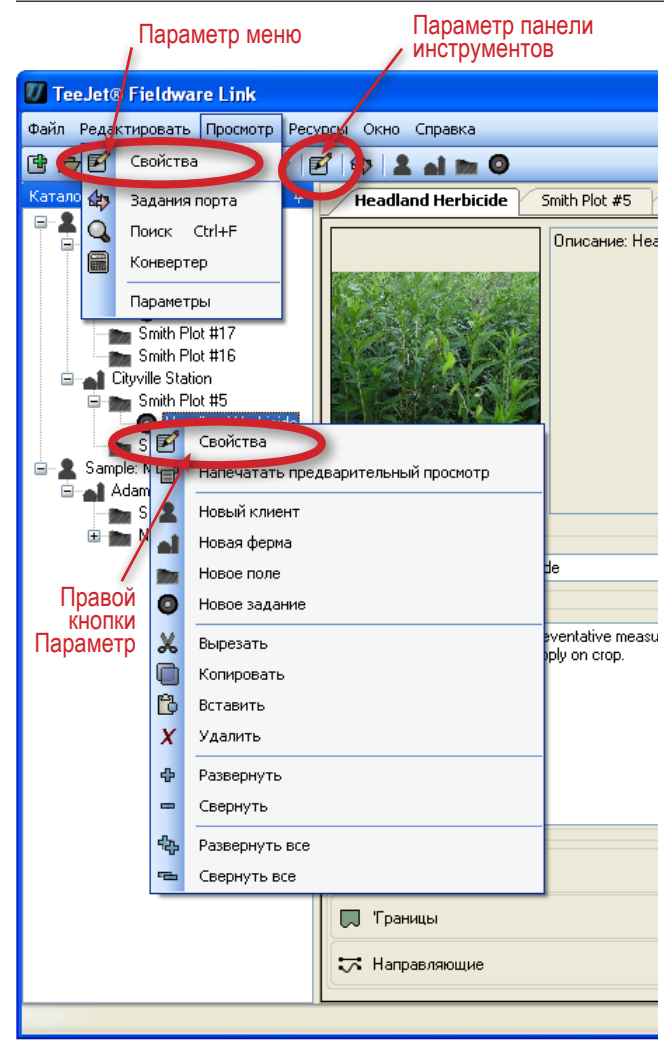

## Удаление клиента, фермы, поля или задания

Чтобы удалить данные клиента, фермы, поля или задания:

- 1. В каталоге выделите клиента, ферму, поле или задание.
- Нажмите УДАЛИТЬ Z в параметрах меню или параметрах меню правой кнопки мыши.

ИЛИ

Нажмите клавишу Delete на клавиатуре.

ПРИМЕЧАНИЕ: При удалении клиента фермы или поля все их подэлементы (фермы, поля, задания) также будут удалены.

Рисунки 24: Удаление клиента, фермы, поля или задания

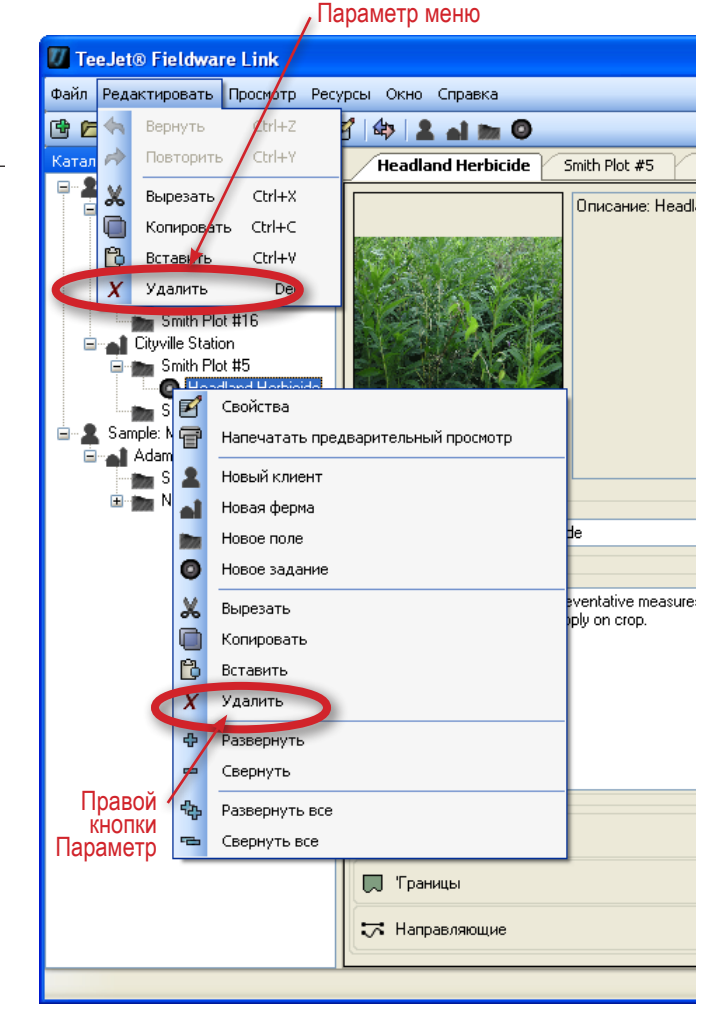

Рисунки 23: Отметка измененного каталога

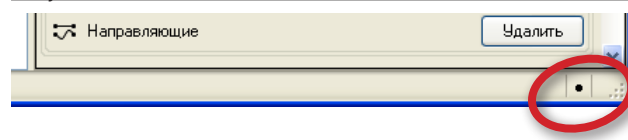

## ОБЗОР ВКЛАДОК

### Клиент

Вкладка клиента дает доступ к подробной информации о клиенте, в том числе:

- Изображение
- Имя
- Информация о компании
- Почтовый адрес
- Контактный телефон и адрес
  - Нажмите на кнопку ПЕРЕЙТИ чтобы отправить
     электронной сообщение или перейти на их веб-сайт.
- Примечания
- Связанная ферма(-ы)

#### Рисунки 25: Клиент в Matrix Pro

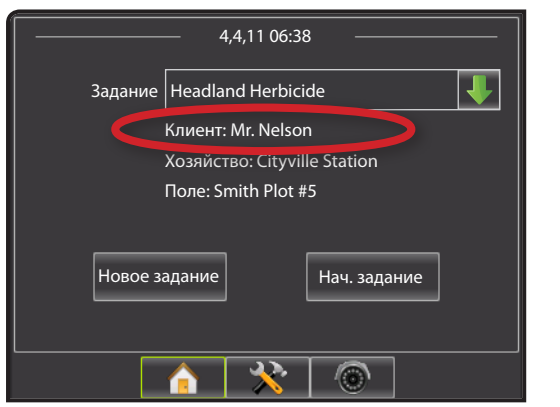

#### Рисунки 26: Клиент

|                                           |                  |        | ФИD: Sample: Mr. Nelson<br>Вид деятельности: Nelson Farms Inc.<br>Контактное лицо: Business Phone |   |  |  |  |
|-------------------------------------------|------------------|--------|---------------------------------------------------------------------------------------------------|---|--|--|--|
| Изменить из                               | зображен         | ние    |                                                                                                   |   |  |  |  |
| -ФИО                                      |                  |        |                                                                                                   |   |  |  |  |
| Должность                                 | Mr.              |        |                                                                                                   | ~ |  |  |  |
| Имя                                       | Jared            |        |                                                                                                   |   |  |  |  |
| Отчество                                  | G.               |        |                                                                                                   |   |  |  |  |
| Фамилия                                   | Nelson           |        |                                                                                                   |   |  |  |  |
| Сиффикс                                   |                  |        |                                                                                                   | ~ |  |  |  |
| Сокращенно                                | Sample:          | Mr N   | ekon                                                                                              | _ |  |  |  |
| Сокращенио                                | s ampio.         |        |                                                                                                   |   |  |  |  |
| Вид деятельно                             | ости<br>кий клие | нт     |                                                                                                   |   |  |  |  |
| Bus seres                                 |                  | Nolo   | on Farms Inc                                                                                      |   |  |  |  |
| вид деяте.                                | приости          | THEIS  | on rams mo.                                                                                       | _ |  |  |  |
| пазвание дол                              | иности           |        |                                                                                                   | _ |  |  |  |
|                                           | инн              |        |                                                                                                   |   |  |  |  |
| Адрес                                     |                  |        |                                                                                                   |   |  |  |  |
|                                           | 9лиц             | a(I)   | 123 Uld Dirt Road                                                                                 |   |  |  |  |
|                                           | Улиц             | ,a (2) |                                                                                                   |   |  |  |  |
| Город / Насе.                             | ленный п         | ункт   | KT Townville                                                                                      |   |  |  |  |
| 06/                                       | асть / Р         | айон   | он NE                                                                                             |   |  |  |  |
| Почт                                      | овый ин,         | цекс   | 54321                                                                                             |   |  |  |  |
|                                           | Ст               | рана   | USA                                                                                               |   |  |  |  |
| Контактное ли                             | що               |        |                                                                                                   |   |  |  |  |
| Предп                                     | очтение          | Busir  | ness Phone                                                                                        | ~ |  |  |  |
| Домашний т                                | елефон           |        |                                                                                                   |   |  |  |  |
| Мобильный т                               | елефон           |        |                                                                                                   |   |  |  |  |
| Рабочий т                                 | елефон           | (555)  | 968-4391                                                                                          |   |  |  |  |
|                                           | Факс             | (555)  | 555-1234                                                                                          |   |  |  |  |
| П                                         | ейджер           |        |                                                                                                   |   |  |  |  |
| Э                                         | п. почта         | inels  | on@example.com                                                                                    |   |  |  |  |
| В                                         | еб-сайт          | www    | .example.com                                                                                      |   |  |  |  |
| СПрименения                               |                  |        |                                                                                                   | 3 |  |  |  |
|                                           |                  |        |                                                                                                   | < |  |  |  |
| Townville<br>Station<br>Cityville Station |                  |        |                                                                                                   |   |  |  |  |

### Ферма

Вкладка фермы дает доступ к подробной информации о ферме, в том числе:

- Изображение
- Описание
- Площадь
  - Каждая из этих позиций определяется пользователем (не берется из заданий на Matrix Pro). Выделите позицию и введите новую информацию или используйте стрелки ВВЕРХ/ВНИЗ, чтобы внести изменения.
- Примечания
- Связанный клиент и поле(-я)

#### Рисунки 27: Ферма в Matrix Pro

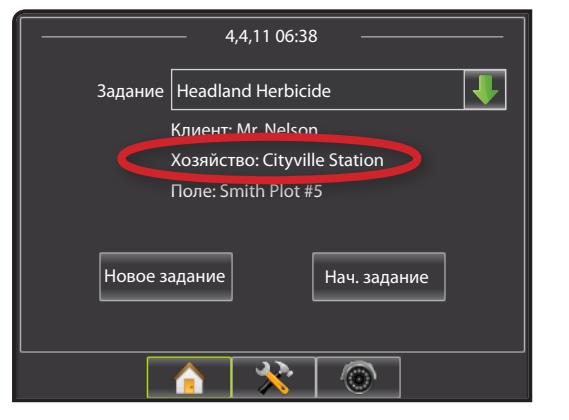

#### Рисунки 28: Ферма

| Описание: Cityville Station<br>Нанесеные на карту: 129,499 га<br>Законные: 99,148 га |    |
|--------------------------------------------------------------------------------------|----|
| Обрабатываемые: 93,078 га                                                            |    |
| Изменить изображение                                                                 |    |
| _ Описание                                                                           |    |
| Описание Cityville Station                                                           |    |
| с Область                                                                            |    |
| Нанесеные на карту 129,499                                                           | га |
| Обрабатываемые 99,148                                                                | га |
| Законные 93,078                                                                      | га |
| С Примечания                                                                         |    |
| Call client for directions.                                                          | ~  |
|                                                                                      |    |
|                                                                                      |    |
|                                                                                      |    |
|                                                                                      |    |
|                                                                                      |    |
|                                                                                      |    |
|                                                                                      |    |
| Sample: Mr. Nelson Plot #5 Nelson Plot #6<br>Nelson                                  |    |

## Поле

Вкладка поля дает доступ к подробной информации о поле, в том числе:

- Изображение
- Описание
- Площадь
  - Каждая из этих позиций определяется пользователем (не забирается из заданий на Matrix Pro). Выделите позицию и введите новую информацию или используйте стрелки ВВЕРХ/ВНИЗ, С чтобы внести изменения.
- Информация о связи с фермой.
  - Каждая из этих позиций определяется пользователем.
     Выделите позицию и введите новую информацию, соответствующую полю.
- Юридическая информация
  - Каждая из этих позиций определяется пользователем.
     Выделите позицию и введите новую информацию, соответствующую полю.
- Примечания
- Связанная ферма и задание(-е)
- ПРИМЕЧАНИЕ: Для согласованности данных в каталоге значение, введенное в позицию «Имя», должно быть одинаковым по всему каталогу на всех вкладках полей.

#### Рисунки 29: Поле в Matrix Pro

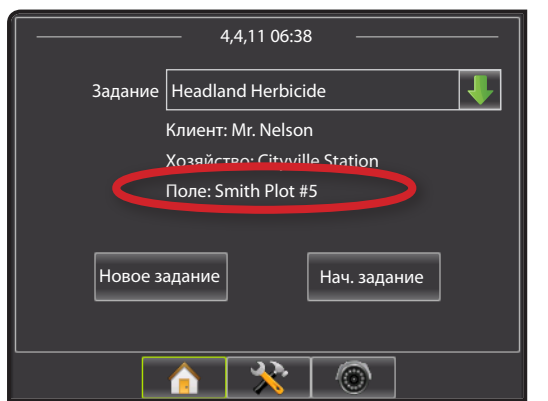

## Рисунки 30: Поле Описание: Nelson Plot #5 Нанесенные на карту: 18,211 га Действительные: 16,592 га Обрабатываемые: 16,135 га Изменить изображение Описание Описание Nelson Plot #5 Область 18,211 😂 га Нанесенные на карту 16,592 🛟 га Обрабатываемые 16,135 🤤 га Действительные Ассоциация фермерского хозяйства Название Округ Значение Название Ферма FSA № Значение Название Ферма № Значение Название Участок N<sup>2</sup> Значение Название Класс земель Значение Действительные Название Участок земли плошадью 2.59 кв. км № Значение Название Участок земли площадью 93, 236 кв. км№ Значение Название Пастбище N<sup>2</sup> Значение Название Описание Значение Примечания 1 13 Headland Herbicide **Cityville Station**

### Задание

Вкладка поля дает доступ к подробной информации о поле, в том числе:

- Изображение
- Описание
- Примечания
- Связанное поле

Рисунки 31: Задание в Matrix Pro

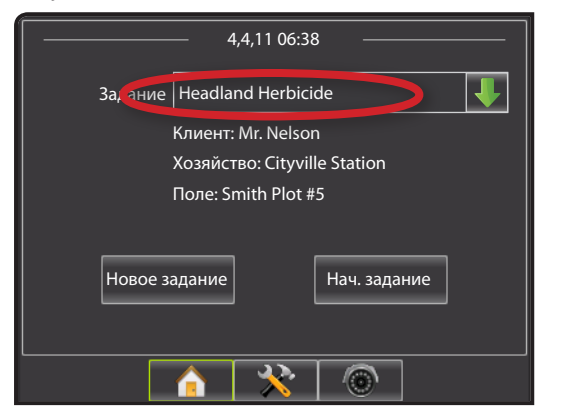

Вкладка задания также дает возможность удалять следующую информацию из конкретного задания:

- Площадь применения
- Границы
- Направляющие

Измененное задание может повторно использоваться путем импорта обратно в Matrix Pro.

Рисунки 32: Задание

| Описание: Headland Herbic<br>Описание: Headland Herbic<br>Изменить изображение | ide     |
|--------------------------------------------------------------------------------|---------|
| Описание                                                                       |         |
| Описание Headland Herbicide                                                    |         |
| and investive weeks. Do not apply on clop.                                     |         |
| Примененные данные                                                             | Наалить |
|                                                                                |         |
| 💭 'Границы                                                                     | Удалить |
| 🎞 Направляющие                                                                 | Удалить |
|                                                                                |         |

#### Дублирование задания для повторного использования

Задание можно дублировать для повторного использования. Это помогает пользователю использовать данные границ и направляющих линий из существующего задания для будущих заданий на том же поле.

Чтобы дублировать задание:

- 1. В каталоге выделите задание
- 2. Нажмите КОПИРОВАТЬ 🛄 в параметрах меню, панели инструментов или параметрах меню правой кнопки мыши в каталоге.
- 3. Нажмите ВСТАВИТЬ 🛍 в параметрах меню, панели инструментов или параметрах меню правой кнопки мыши в каталоге.
- 4. Отредактируйте описание созданного задания.
- 5. При необходимости отредактируйте изображения, примечания, площадь применения, границы и направляющие линии.
  - Чтобы применить данные к области более одного раза с использованием установленных границ и направляющих линий, нажмите кнопку удалить примененные данные.
  - Чтобы повторно использовать только установленную направляющую линию, такую как линия градуса азимута, нажмите кнопку удалить примененные данные и границы.
  - Чтобы повторно использовать только установленную границу, нажмите кнопку Удалить примененные данные и направляющие линии.
- 6. Нажмите СОХРАНИТЬ 🔚 чтобы сохранить каталог.

Экспортируйте дубликат задания на USB-диск для использования на Matrix Pro.

Рисунки 33: Дублирование задания для повторного использования

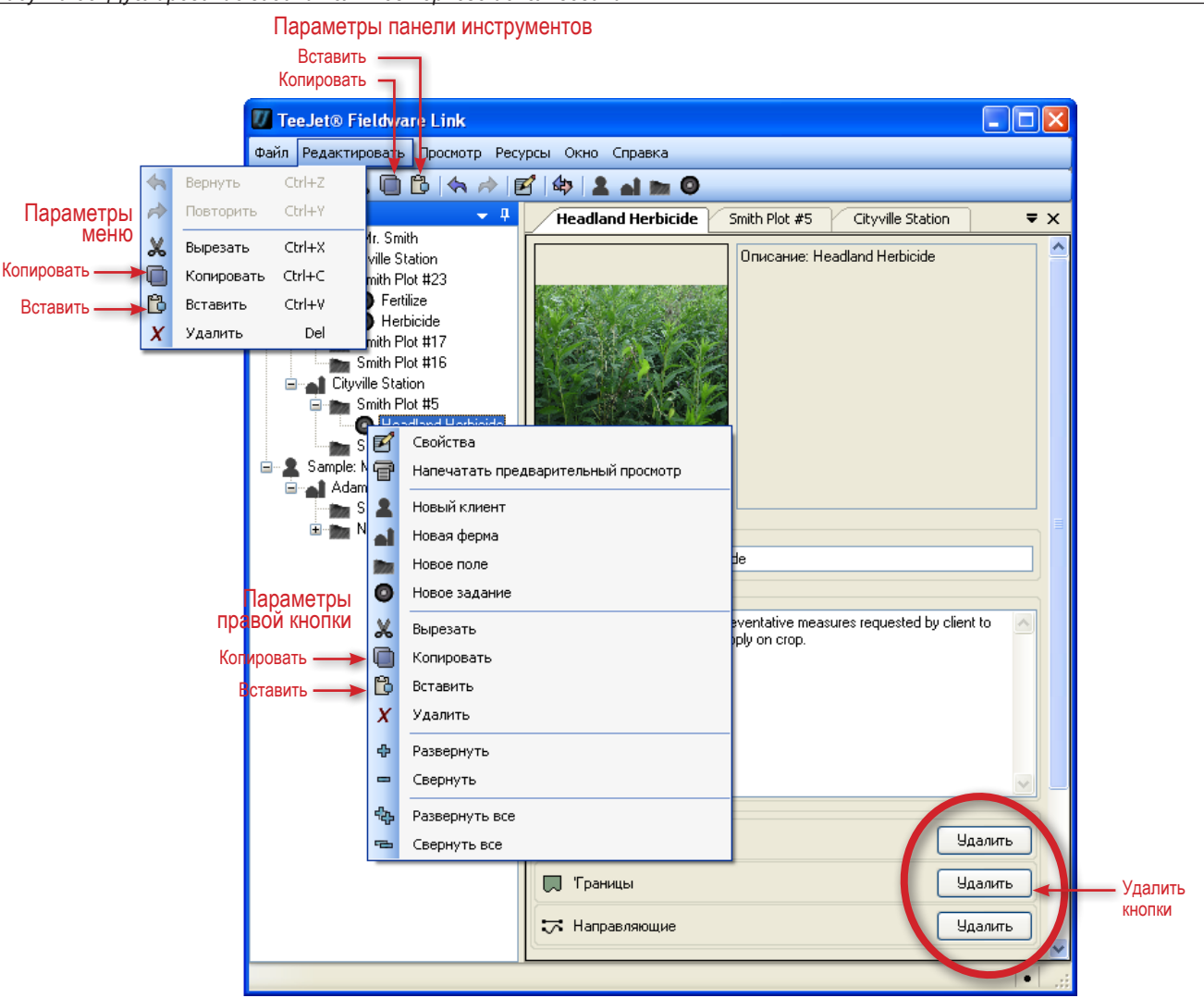

## ИМПОРТ/ЭКСПОРТ

Задания можно импортировать и экспортировать с/на USB-диск для использования с Matrix Pro.

В Приложении А к этому руководству пользователя Matrix Pro приведена подробная информация об импорте и экспорте заданий в Matrix Pro.

В Приложении И к этому руководству пользователя Matrix Рго приведена подробная информация о создании, начале и закрытии заданий в Matrix Pro.

Чтобы открыть вкладку передачи заданий:

1. Нажмите ПЕРЕДАТЬ ЗАДАНИЯ 🍄 в параметрах меню или панели инструментов.

Параметр панели

- 2. Выберите модель консоли.
- 3. Выберите USB-диск.
- 4. Нажмите ок

Рисунки 34: Импорт/экспорт

#### Параметр меню

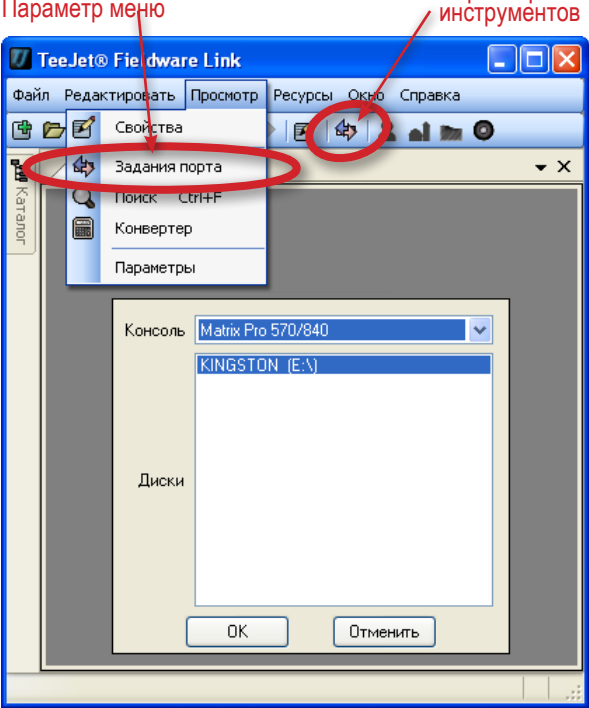

#### Экспорт данных задания в Matrix Pro

ПРИМЕЧАНИЕ: Экспорт задания на USB носитель удалит его из каталога.

Чтобы включить выделенное задание для работы на Matrix Pro:

- 1. В каталоге выделите:
  - ▶ Задание для перемещения определенного задания.
  - Поле для перемещения всех заданий, связанных с выбранным полем.
  - Ферму для перемещения всех заданий, связанных с выбранной фермой.
  - Клиента для перемещения всех заданий, связанных с выбранным клиентом.
- 2. Нажмите на кнопку ЭКСПОРТИРОВАТЬ ЗАДАНИЕ 🖏 или перетащите его мышью во вкладку импорта/экспорта.
- 3. Повторите шаги 1 или 2 в зависимости от того, что требуется для других заданий.
- 4. Нажмите готово
- 5. Удалите USB-диск.
- 6. Вставьте USB-диск в Matrix Pro. Параметры данных задания см. в Приложении А.

#### Рисунки 35: Экспорт данных задания в Matrix Pro

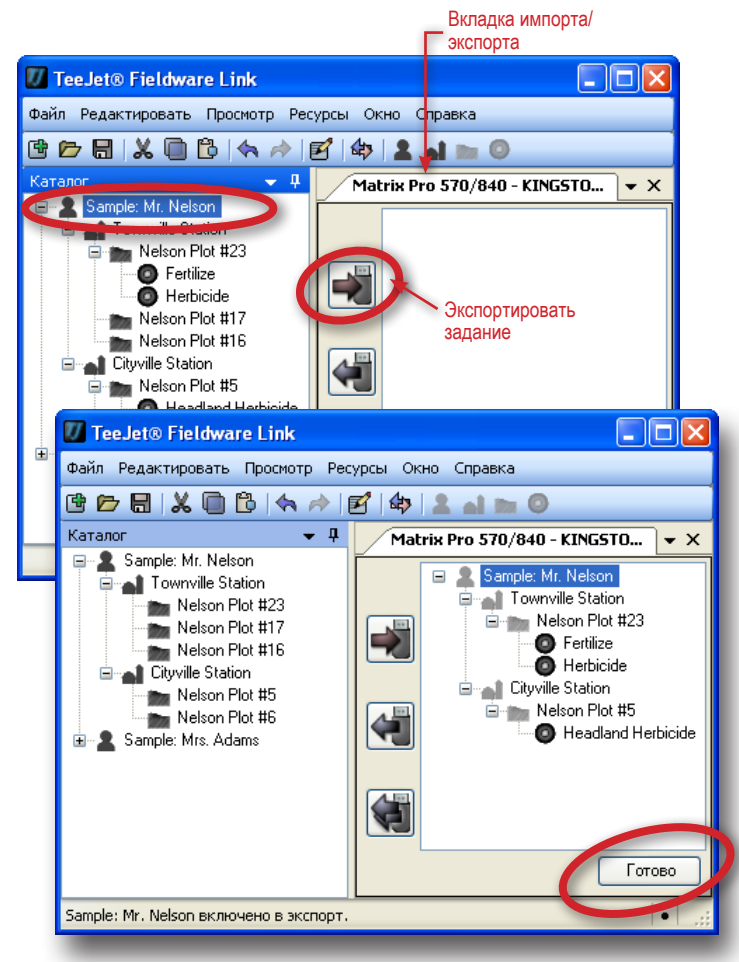

#### Импорт/объединение данных задания Matrix Pro

Если импортируемое/объединяемое задание (или задания) не было создано или изменено в Fieldware Link, оно будет присвоено новому клиенту (с именем «Неизвестн.») в каталоге. Импортируемое/объединяемое задание(-я) можно вручную переместить к другому клиенту, ферме или полю. Также можно отредактировать и сохранить нового клиента, ферму или поле.

ПРИМЕЧАНИЕ: Импорт/объединение задания с USB-диска удалит его с USB-диска.

Чтобы импортировать/объединить задание обратно в каталог:

- 1. На USB-диске выделите:
  - ▶ Задание для перемещения определенного задания.
  - Поле для перемещения всех заданий, связанных с выбранным полем.
  - Ферму для перемещения всех заданий, связанных с выбранной фермой.
  - Клиента для перемещения всех заданий, связанных с выбранным Клиентом.
- Нажмите кнопку ОБЪЕДИНИТЬ ВЫБРАННЫЕ ПОЗИЦИИ ◀, нажмите правую кнопку мыши и выберите ОБЪЕДИНИТЬ ◀ или перетащите его мышью в каталог\*.
- 3. Повторите шаги 1 или 2 в зависимости от того, что требуется для других заданий.
- 4. Нажмите готово
- 5. Удалите USB-диск.

\* При перетаскивании задания в каталог оно будет перемещено туда, где будет отпущена кнопка мыши, вне зависимости от его связи на USB-диске.

Чтобы объединить все задания обратно в каталог:

- 1. Нажмите кнопку ОБЪЕДИНИТЬ ВСЕ 📢 .
- 2. Нажмите готово
- 3. Удалите USB-диск.

Рисунки 36: Импорт/объединение данных задания Matrix Pro

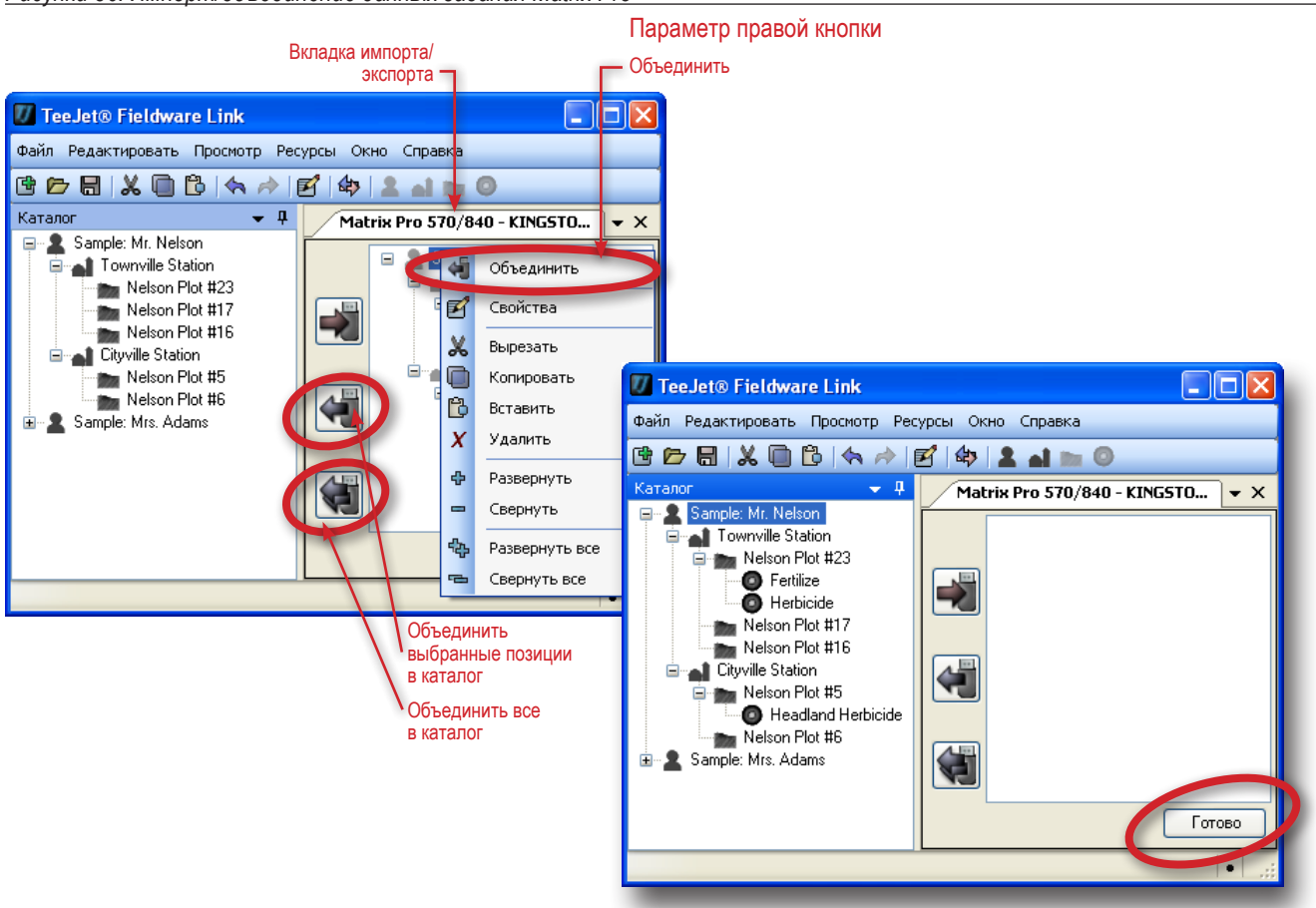

## ПРЕОБРАЗОВАТЕЛЬ

Преобразуйте площадь, длину, температуру, скорость и объем из одних единиц измерения в другие.

- 1. Откройте меню «Просмотр».
- 2. Нажмите Преобразователь.
- 3. Нажмите стрелку ВНИЗ 💌 чтобы выбрать единицы для преобразования
- 4. Нажмите стрелку ВНИЗ 💌 чтобы выбрать исходные значения.
- 5. Нажмите стрелку ВНИЗ 🔜 чтобы выбрать единицы измерения на выходе.
- 6. Выделите позицию и введите новую информацию или используйте стрелки ВВЕРХ/ВНИЗ, 🕏 чтобы внести изменения.

Преобразованные единицы появятся в поле результатов.

Рисунки 37: Преобразователь

| Файл Редактировать Просмотр Ресурсы Окно Справка<br>Конвертер<br>Конвертер<br>Воод<br>Гектары (га)<br>Вывод<br>1000 фт <sup>2</sup> (1000 фт <sup>2</sup> )<br>Стелено Гектары (га)<br>Стелено Гектары (га)<br>Сонсертер<br>Санных Сонсертер<br>Санных Сонсертер<br>Сонсертер<br>Сонсертер<br>Сонсертер<br>Санных Сонсертер<br>Сонсертер<br>Сонсертер<br>Сонсертер<br>Сонсертер<br>Санных Сонсертер<br>Сонсертер<br>Сонсертер<br>Сонсертер<br>Санных Сонсертер<br>Сонсертер<br>Сонсертер<br>Сонсертер<br>Сонсертер<br>Сонсертер<br>Санных Сонсертер<br>Сонсертер<br>Сонсертер<br>Санных Сонсертер<br>Сонсертер<br>Сонсертер<br>Сонсертер<br>Санных Сонсертер<br>Санных Сонсе                                                                                                    | 🕖 Te | eeJet® Fie            | ldware Li               | nk                |                          |              |         |     |             |                          |                                                                     |            |
|----------------------------------------------------------------------------------------------------|------|-----------------------|-------------------------|-------------------|--------------------------|--------------|---------|-----|-------------|--------------------------|---------------------------------------------------------------------|------------|
| Koneseprep       Ceoñcrea         Koneseprep       Donck         Charac       Koneseprep         Donck       Ctrl+F         Edunhuud       Conse         Koneseprep       Donck         Ctrl+F       Edunhuud         Beog       Cekrapbi (ra)         Beog       Cekrapbi (ra)         Beog       Celdto Fieldware Link         Wein Peakmopeans       Donorp Peypebi Onko Crpaeka         Koneseprep       X         Koneseprep       X         Beog                                                                                                    | Файл | Редактиро             | вать Прос               | мотр              | Ресурсы (                | Экно         | Справка |     |             |                          |                                                                     |            |
| Конвертер       Задания порта         Поиск       Ctrl+F         Единица       Облас С         Параметры       0,000         Ввод       Гектары (га)         Вывод       1000 фr²         1000 фr²       0,000         Вывод       1000 фr²         Семертер       Сонесть         Конвертер       Соность         Семертер       Соность         Соность       Соность         Соность       Соность                                                                                                    | œ e  | > 🖩 🛛 🗶               | 0 1                     | Свой              | ства                     |              | al 🔤    | 0   |             |                          |                                                                     |            |
| Конвертер<br>Параметры<br>Ввод<br>Гектары (га)<br>Ввод<br>Гектары (га)<br>Вывод<br>1000 фт <sup>2</sup> (1000 фт <sup>2</sup> )<br>Сесертер<br>Бывод<br>1000 фт <sup>2</sup> (1000 фт <sup>2</sup> )<br>Сесертер Гесурсы Окно Справка<br>Сесто Серетор<br>Банена<br>Конвертер<br>Санкиа<br>Солосто<br>Соностравка<br>Соностравка<br>Соностра<br>Соностравка<br>Соностравк                                                             | 12   | Конверт               | rep 🕼                   | Зада              | ния порта                |              |         |     |             | <del>~</del> ×           |                                                                     |            |
|                                                                                                    | A C  | Конвертер             |                         | Поис              | к Ctrl+F                 |              |         |     |             |                          |                                                                     |            |
| Параметры         0.000           Ввод         Гектары (га)           Вывод         0.000           1000 фr²         0.000 фr²)           Файл Редактировать росилотр Ресурсы Окно Стравка         Файл Редактировать Посилотр Ресурсы Окно Стравка           Конертер         Смеертер           Единныя         Сласть           Конертер         Смеертер           Единныя         Сласть           Орость         Олого           Область         Сласть           Орость         Олого                                                                                                    | anor | Единица               | Облас 📰                 | Конв              | ертэр                    |              |         |     |             |                          |                                                                     |            |
| Beog<br>Fektrapbi (ra)<br>Bulson<br>1000 pr <sup>2</sup> (r 0000 pr <sup>2</sup> )<br>TeeJet0 Fieldware Link<br>TeeJet0 Fieldware Link<br>Fieldware Link<br>Fieldware Link<br>Fieldware Link<br>Fieldware Link<br>Fieldware Link<br>Fieldware Link<br>Fieldware Link<br>Fieldware Link<br>Fieldware Link<br>Fieldware Link<br>Fieldware Link<br>Fieldware Link<br>Fieldware Link<br>Field                                                                                                    |      | -                     |                         | Пара              | метры                    |              |         |     | 0.00        | 10 🔼                     |                                                                     |            |
| Image: Second second second                                                                                                    |      | Ввод                  |                         | 3                 | /                        |              |         |     | 0,01        |                          |                                                                     |            |
| Вывод         0,000           1000 фr² (r 000 фr²)         1000 фr²)           Файл Редактировать боснотр Ресурсы Осно Справка         Файл Редактировать боснотр Ресурсы Осно Справка           Файл Редактировать боснотр Ресурсы Осно Справка         Файл Редактировать боснотр Ресурсы Осно Справка           Конесртер         Конесртер           Единная Область         Конесртер           Единная Область         Конесртер           Веса Солость         Ослость           Область         Солость           Область         Солость           Область         Солость           Область         Солость           Область         Солость           Область         Солость           Область         Солость                                                                                                    |      | L                     | гектары (га             | i)                |                          |              |         |     |             |                          |                                                                     |            |
| DBBUIL     1000 ¢r² f 1000 ¢r²)       Image: the second second sec                                                                                                    |      | Bu inca               |                         |                   |                          |              |         |     | (           | 0,000                    |                                                                     |            |
| Image: TecJeto Fieldware tink         Desin Peaextripoeats. pockotp Pecypcial Okto Cripaeka         Image: TecJeto Fieldware Link         Desin Peaextripoeats. Topockotp Pecypcial Okto Cripaeka         Image: TecJeto Fieldware Link         Desin Peaextripoeats. Topockotp Pecypcial Okto Cripaeka         Image: TecJeto Fieldware Link         Desin Peaextripoeats. Topockotp Pecypcial Okto Cripaeka         Image: TecJeto Fieldware Link         Image: TecJeto Fieldware Link                                                                                                    |      | вывод                 | 1000 pr² (              | 000 φ             | τ²)                      |              |         |     |             | ~                        |                                                                     |            |
| IceJatio Fieldware Link     IceJatio Fieldware Link       Dealin Pegakruposats     pocworp       Dealin Pegakruposats     pocworp       Romegorep     - ×       Konegorep     - ×       Konegorep     - ×       Romegorep     - ×       Beog     Conscrts       Donacts     - ×       Donacts     - ×    <                                                                                                    |      |                       |                         | _                 |                          |              |         | -   |             |                          |                                                                     |            |
| Konseprep     ×       Konseprep     ×       Konseprep     ×       Konseprep     ×       Konseprep     ×       Konseprep     ×       Konseprep     ×       Konseprep     ×       Konseprep     ×       Konseprep     ×       Konseprep     ×       Konseprep     ×       Beog     0.000 ©       Fermiparipa     0.000 ©       Konseprep     •                                                                                                    |      | Файл Редакти          | DOBATE DOCMO            | тр Ресу           | рсы Окно Сп              | равка        |         |     | Φař         | leeJet® F1<br>іл Редакти | Ieldware Link<br>ровать Просмотр Ресурсы Окно Справка               |            |
| Конвертер         • х         Конвертер         • х           Конвертер         Конвертер         • х         Конвертер         • х           Конвертер         Единица         Область         • с         Конвертер         • х           Ввод         Собласть         • с         • с         • с         • с         • с           Ввод         Сосость         Область         • с         • с         • с         • с           Объем         Сосость         Объем         • с         • с         • с         • с                                                                                                    |      | r 🗠 🖶 💧               | ( 🗅 🖪 ( 🦘               | <i>i</i> <b>1</b> | :<br>1   40   <b>2</b> • | <b>1</b> 100 | 0       |     | ¢           | 6 🛛 🖓                    | ( 🖻 🖻 ( 🛧 🎓 🗭 ( 🏟 ) 💵 🖬 📷 (                                         |            |
| Конертер<br>Единица Область<br>Длина<br>Ввод Скорость<br>Объеми<br>Сонертер<br>Единица Область<br>Длина<br>Ввод Скорость<br>Объеми<br>Сконертер<br>Единица Область<br>Плина<br>Скорость<br>Область<br>Плина<br>Скорость<br>Область<br>Плина<br>Скорость<br>Область<br>Плина<br>Скорость<br>Область<br>Плина<br>Скорость<br>Область<br>Плина<br>Скорость<br>Область<br>Плина<br>Скорость<br>Область<br>Плина<br>Скорость<br>Область<br>Плина<br>Скорость<br>Область<br>Плина<br>Скорость<br>Область<br>Скорость<br>Область<br>Плина<br>Скорость<br>Область<br>Скорость<br>Область<br>Скорость<br>Скорость<br>Скорост |      | Конвер                | ртер                    |                   |                          |              | • :     | ×   | <b>1</b> 00 | Конвер                   | ртер                                                                | <b>→</b> × |
| Ч<br>Веод Сорость<br>Объем<br>Объем                                                                                                    |      | G Конверте<br>Единица | р<br>Область            |                   |                          |              | ~       |     | Сатало      | - Конверте<br>Елиница    | Р                                                                   |            |
| Веод Тенпература<br>Скорость<br>Объем                                                                                                    |      |                       | Область<br>Доина        |                   |                          |              |         |     | 9           | CANINGS                  |                                                                     | 0.000      |
|                                                                                                    |      | Ввод                  | Температура<br>Скорость |                   |                          |              |         |     |             | Ввод                     | Гектары (га)                                                        | ~          |
| 0.000                                                                                                    |      |                       | Объем                   |                   |                          |              | 0.000   |     |             |                          |                                                                     | 0.000      |
| Вывад 1000 фт² (x1000 фт²)                                                                                                    |      | Вывод                 | 1000 pr² (x100          | IO φτ²)           |                          |              | ~       |     |             | Вывод                    | Квадратные километры (км²)                                          |            |
| 1000 φτ² (x1000 φτ²)<br>Ακρω (aκρ.)                                                                                                    |      |                       |                         |                   |                          |              |         |     |             |                          | 1000 фт² (x1000 фт²)<br>Акры (акр.)                                 |            |
| і і «клары (га)<br>Квадаятные километры (кл+)<br>Квадаятные метры (кл+)                                                                                                    |      |                       |                         |                   |                          |              |         |     |             |                          | Гектары (га)<br>Квадратные километры (км²)<br>Квадратные метры (м²) |            |
| (Квадрятные мили (миль)                                                                                                    |      |                       |                         |                   |                          |              |         |     |             |                          | Квадратные мили (миль²)                                             |            |
|                                                                                                    | L    | -                     | _                       | _                 | _                        | _            |         | .:: |             | _                        |                                                                     |            |

## ПРЕДВАРИТЕЛЬНЫЙ ПРОСМОТР

Предварительный просмотр – просмотр клиента, фермы, поля и задания перед печатью и дает доступ к кнопке Печать

Чтобы перед печатью посмотреть данные клиента, фермы, поля или задания:

- 1. В каталоге выделите клиента, ферму, поле или задание.
- 2. Нажмите ПРЕДВАРИТЕЛЬНЫЙ ПРОСМОТР 🗑 в параметрах меню или параметрах меню правой кнопки мыши.

Будет открыта новая вкладка с отображением выбранных позиций. В ней вы можете распечатать, увеличить или уменьшить изображение или перейти к настройкам страницы для страницы в предварительном просмотре.

#### Рисунки 38: Предварительный просмотр

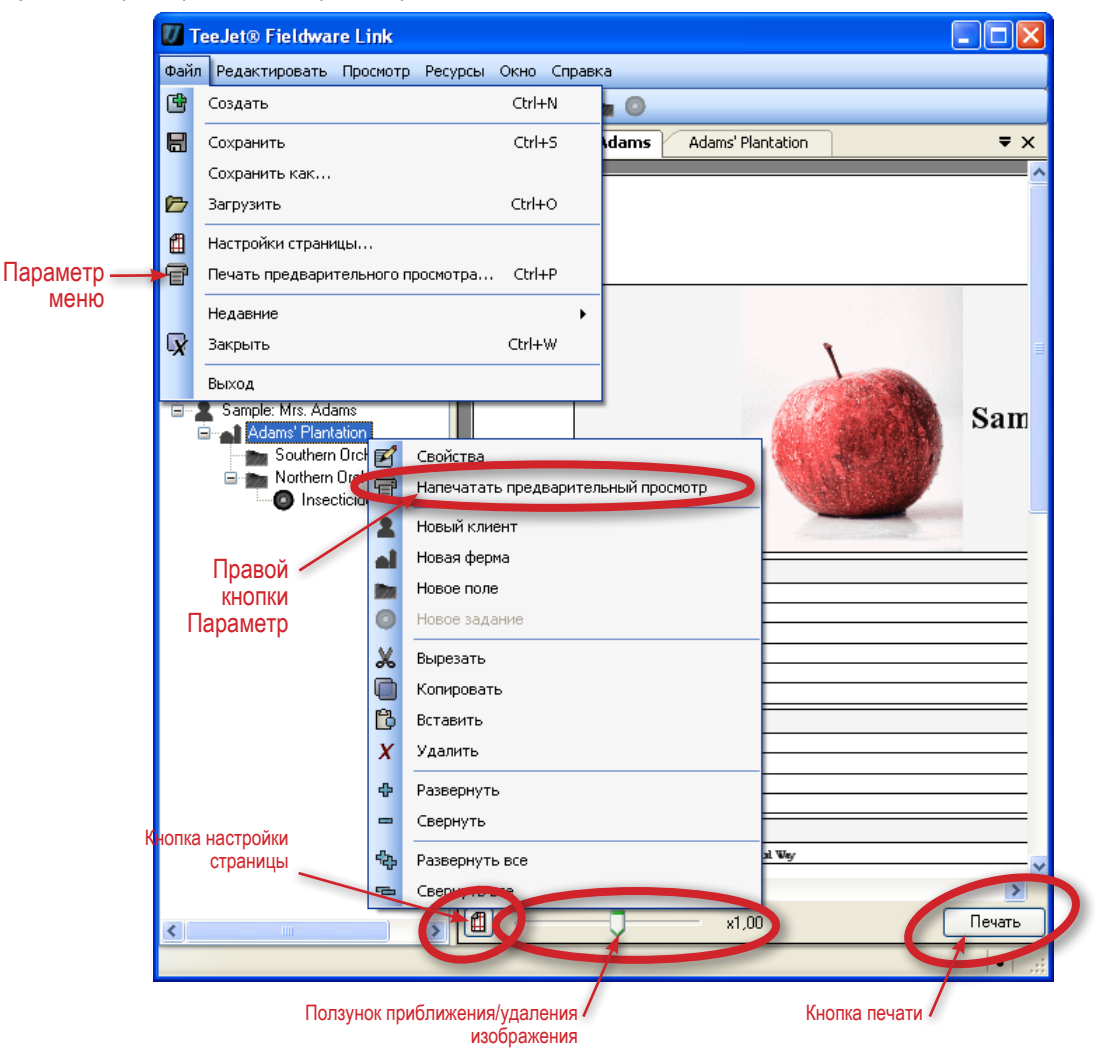

## ПРИЛОЖЕНИЕ А

### Данные задания Matrix Pro

В расширенном режиме настроек задания при помощи экрана данных на Matrix Pro можно перемещать и удалять выделенные задания с USB-диска.

Задания, сохраненные на USB-диске можно открывать и редактировать через Fieldware Link. В Fieldware Link пользователь может ввести данные клиента, фермы и поля, а также дублировать/редактировать задания для повторного использования границ и направляющих линий. Из Fieldware Link задания можно передавать обратно на USB-диск для переноса на внутренний носитель консоли для использования.

ПРИМЕЧАНИЕ: Задания, хранящиеся в данных задания, не доступны для выбора, когда задание активно/начато (параметр становится серым). Остановите текущую работу, чтобы активизировать функцию «Данные задания». Функция «Данные задания» недоступна в простом режиме задания.

- 1. Нажмите вкладку «Настройка единиц измерения» внизу 🔀.
- 2. Нажмите боковую вкладку управления данными 🧰
- 3. Нажмите Данные задания.
- 4. Выберите вариант:
  - ▶ Перенести данные задания на USB-диск используется для переноса данных задания с внутреннего носителя на USB-диск
  - Перенести данные задания на внутренний носитель используется для переноса данных задания с USB-диска на внутренний носитель
  - Удалить данные задания с внутреннего носителя используется для удаления данных задания с внутреннего носителя или USB-диска
- 5. Нажмите стрелку возврата 숪 или боковую вкладку управления данными 🚍 чтобы вернуться на основной экран управления данными.

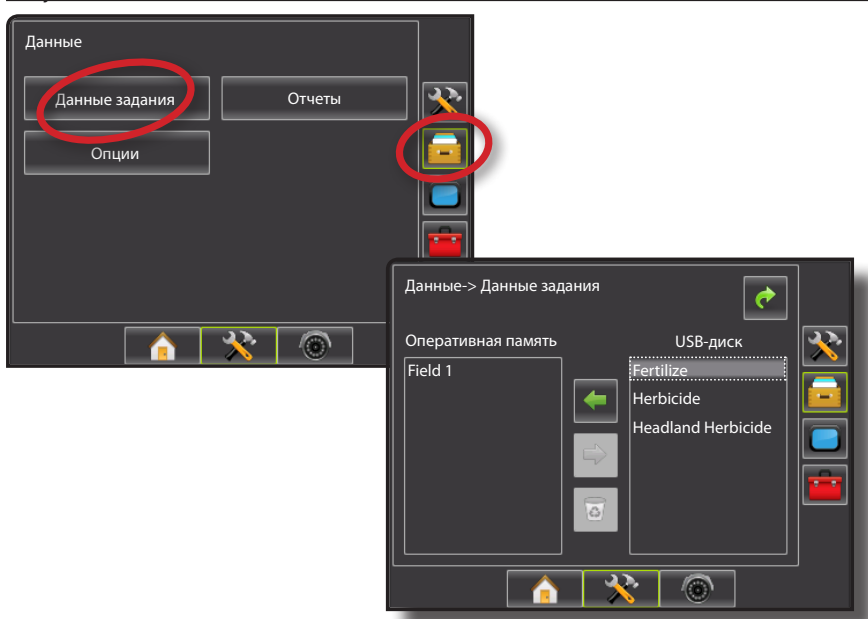

Рисунки 39: Данные задания

### USB-диск

Перенести данные задания с внутреннего носителя на USBдиск.

- 1. Вставьте USB-диск в консоль.
- 2. В меню внутреннего носителя выделите имя задания, которое вы хотите перенести.
- Нажмите стрелку ВПРАВО → чтобы перенести задание на USB-диск.
- При необходимости повторите эту операцию с другими заданиями.
- 5. Удалите USB-диск из консоли.

Рисунки 40: Копировать данные задания на носитель USB

#### Данные-> Данные задания 1 Оперативная память USB-диск 37 Herbicide Headland Herbicide -0 Данные-> Данные задания **e** USB-диск Оперативная память Fertilize Herbicide Headland Herbicide 8 $\overline{\mathbf{x}}$ 6

#### Внутренний носитель

Перенести данные задания с USB-диска на внутренний носитель.

- 1. Вставьте USB-диск в консоль.
- 2. Выделите имя задания, которое вы хотите сохранить на внутреннем носителе.
- Нажмите стрелку ВЛЕВО чтобы перенести задание на внутренний носитель.
- При необходимости повторите эту операцию с другими заданиями.
- 5. Удалите USB-диск из консоли.
- Рисунки 41: Копировать данные задания с носителя USB

| Данн          | ные-> Данные задания                                               | <b>~</b>                                                 |
|---------------|--------------------------------------------------------------------|----------------------------------------------------------|
| Onej<br>Field | ративная память<br>11                                              | USB-диск<br>Fertilize<br>Herbicide<br>Headland Herbicide |
|               | Данные-> Данные зада<br>Оперативная память<br>Field 1<br>Fertilize | ания<br>USB-диск<br>Herbicide<br>Headland Herbicide      |

## ПРИЛОЖЕНИЕ В

## Новое задание Matrix Pro

Новые задания могут создаваться на консоли Matrix Pro, а затем переноситься в Fieldware Link, чтобы добавить информацию о клиенте, ферме и поле.

Чтобы создать новое задание с автоматически генерируемым именем:

- 1. Нажмите Новое задание
- 2. Нажмите да чтобы сгенерировать имя автоматически.
  - Нет чтобы ввести имя при помощи экранной клавиатуры

Консоль переключится на представление машины.

Рисунки 42: Новое задание с автоматическим именем

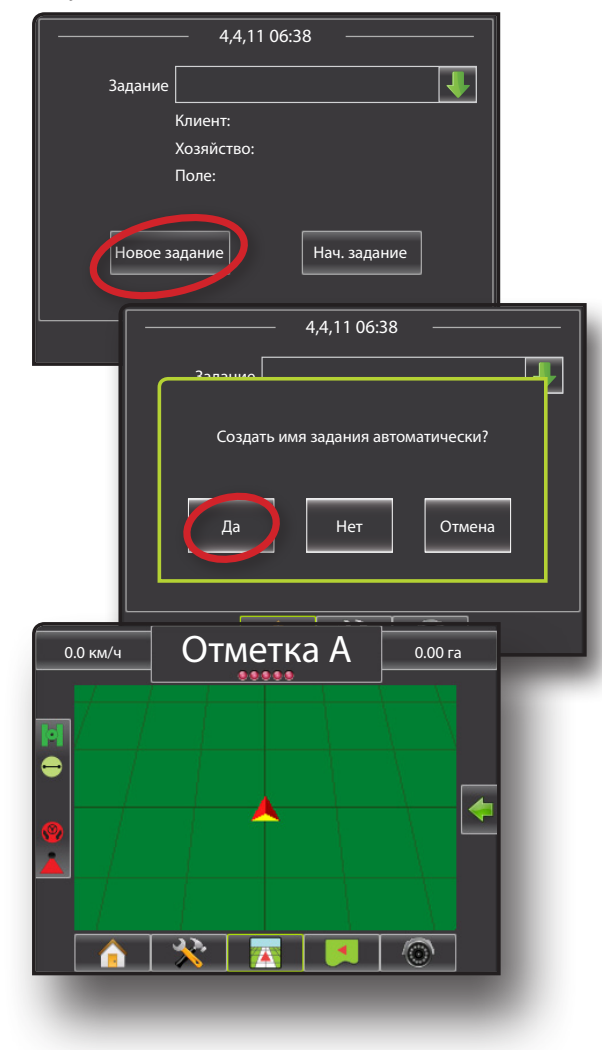

Чтобы создать новое задание с пользовательским именем:

- 1. Нажмите Новое задание.
- 2. Нажмите **н**ет чтобы ввести имя при помощи экранной клавиатуры.
  - Да чтобы сгенерировать имя автоматически.

Консоль переключится на представление машины.

Рисунки 43: Новое задание с пользовательским именем

| 4,4,11 06:38<br>Задание<br>Клиент:<br>Хозяйство:<br>Поле:<br>Новое задание<br>Нач. задание |
|--------------------------------------------------------------------------------------------|
| 4,4,11 06:38<br>Создать имя задания автоматически?<br>Да Нет Отмена                        |
| 4.4.11.06:38                                                                               |
| Новое задание                                                                              |
| Fertilize           1 2 3 4 5 6 7 8 9 0 <                                                  |
| Caps a s d f g h j k l<br>Alt z x c v b n m Shift                                          |
|                                                                                            |

## Начать задание Matrix Pro

Задания могут создаваться на консоли Matrix Pro или в Fieldware Link.

При наличии GPS, задания, созданные в Matrix Pro будут использовать средство поиска поля, чтобы помочь пользователю найти задание, расположенное ближе всего к его текущему местоположению GPS. Список выбора заданий будет обновляться каждые 10 секунд. Во время такого обновления задания будут сортироваться по расстоянию с самыми близкими заданиями наверху списка. Остальные задания перечисляются внизу в алфавитном порядке.

Если GPS отсутствует или задание было создано в Fieldware Link и не было начато в Matrix Pro, задания будут расположены в алфавитном порядке.

Информация о клиенте, ферме и поле вводится при помощи Fieldware Link.

Чтобы продолжить существующее задание:

- Нажмите стрелку ВНИЗ чтобы открыть список сохраненных заданий на консоли.
- 2. Выберите имя задания для начала/продолжения.
- 3. Нажмите Нач. задание.

Консоль переключится на представление машины и начнет выдавать навигационную информацию.

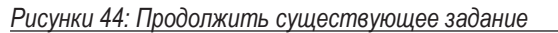

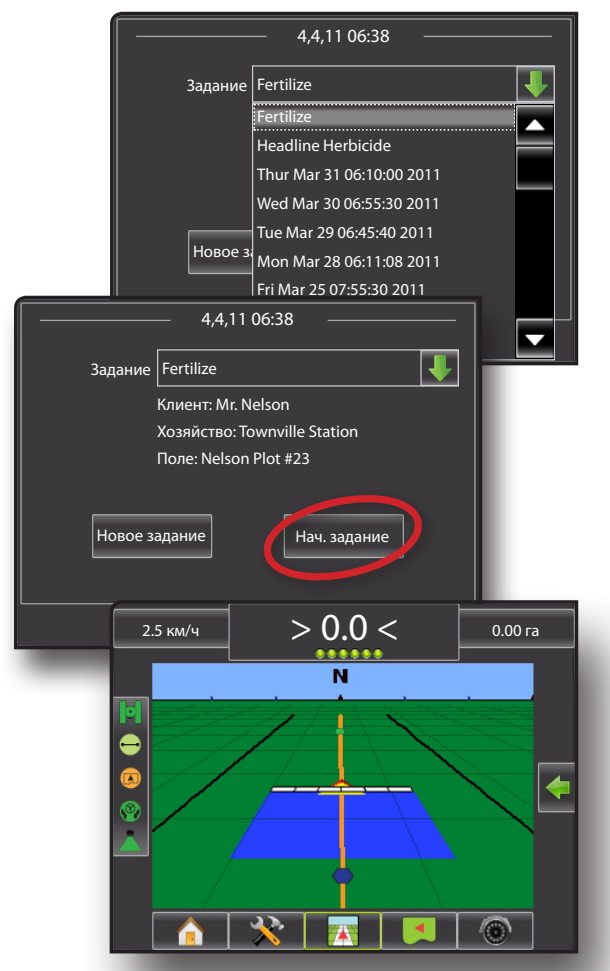

### Закрыть задание Matrix Pro

Когда задание закрыто, задание может быть внесено обратно в каталог в Fieldware Link. Информация о клиенте, ферме и поле вводится при помощи Fieldware Link.

Чтобы закрыть задание:

- 1. Нажмите вкладку «На основной экран» внизу 🏫.
- 2. Нажмите Закр. задание.

Рисунки 45: Закрыть задание

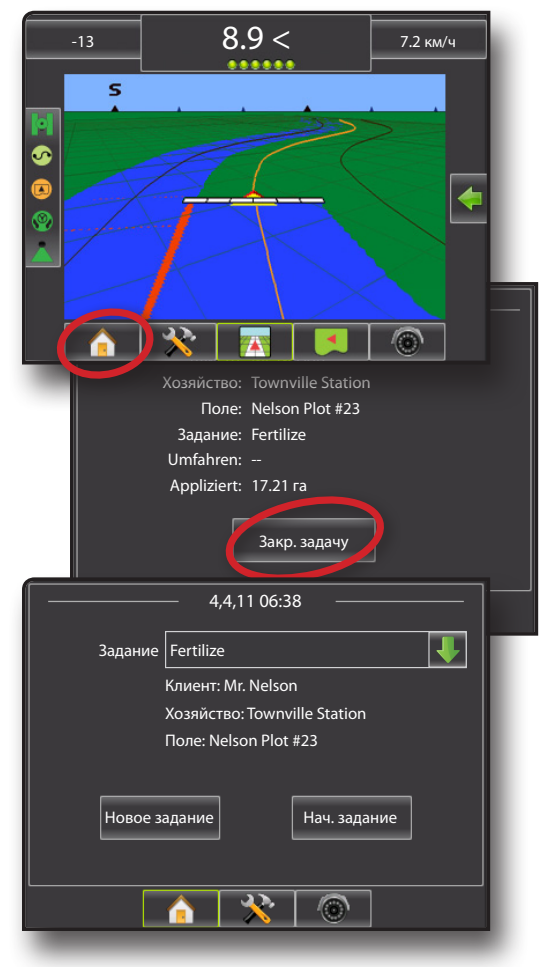

#### Закрыть задание и сохранить отчеты

При закрытии заданий через USB-диск в консоли вы можете создать отчет о текущем задании. Эти отчеты отличаются от отчетов в Fieldware Link и не открываются в Fieldware Link.

Чтобы создать отчет о задании:

- 1. Вставьте USB-диск в USB порт консоли.
- 2. Нажмите вкладку «На основной экран» внизу 🏫.
- 3. Нажмите Закр. задачу.
- 4. Выберите:
  - ▶ Да чтобы создать отчет о последнем задании
  - Нет чтобы вернуться на основной экран без сохранения

Рисунки 46: Закрыть задание и сохранить отчеты

| 4,4,11 06:38                 |  |
|------------------------------|--|
| Клиент: Mr. Nelson           |  |
| Создать отчет?               |  |
| 4,4,11 06:38                 |  |
| Задание Fertilize            |  |
| Клиент: Mr. Nelson           |  |
| Хозяйство: Townville Station |  |
| Новое задание Нач. задание   |  |
|                              |  |
|                              |  |

# **FIELDWARE® LINK** руководство пользователя

- Улучшенная организация данных с Fieldware Link
  - Повторное использование линий и/или границ
  - Ввод подробных сведений, напр. имен или изображений

## **MATRIX**<sup>®</sup> **PRO**

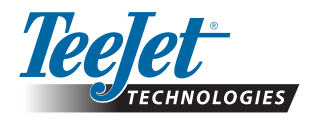

TeeJet Aabybro Mølhavevej 2 DK 9440 Aabybro Danmark www.teejet.com

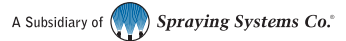

98-05262 R0 Русский © TeeJet Technologies 2011